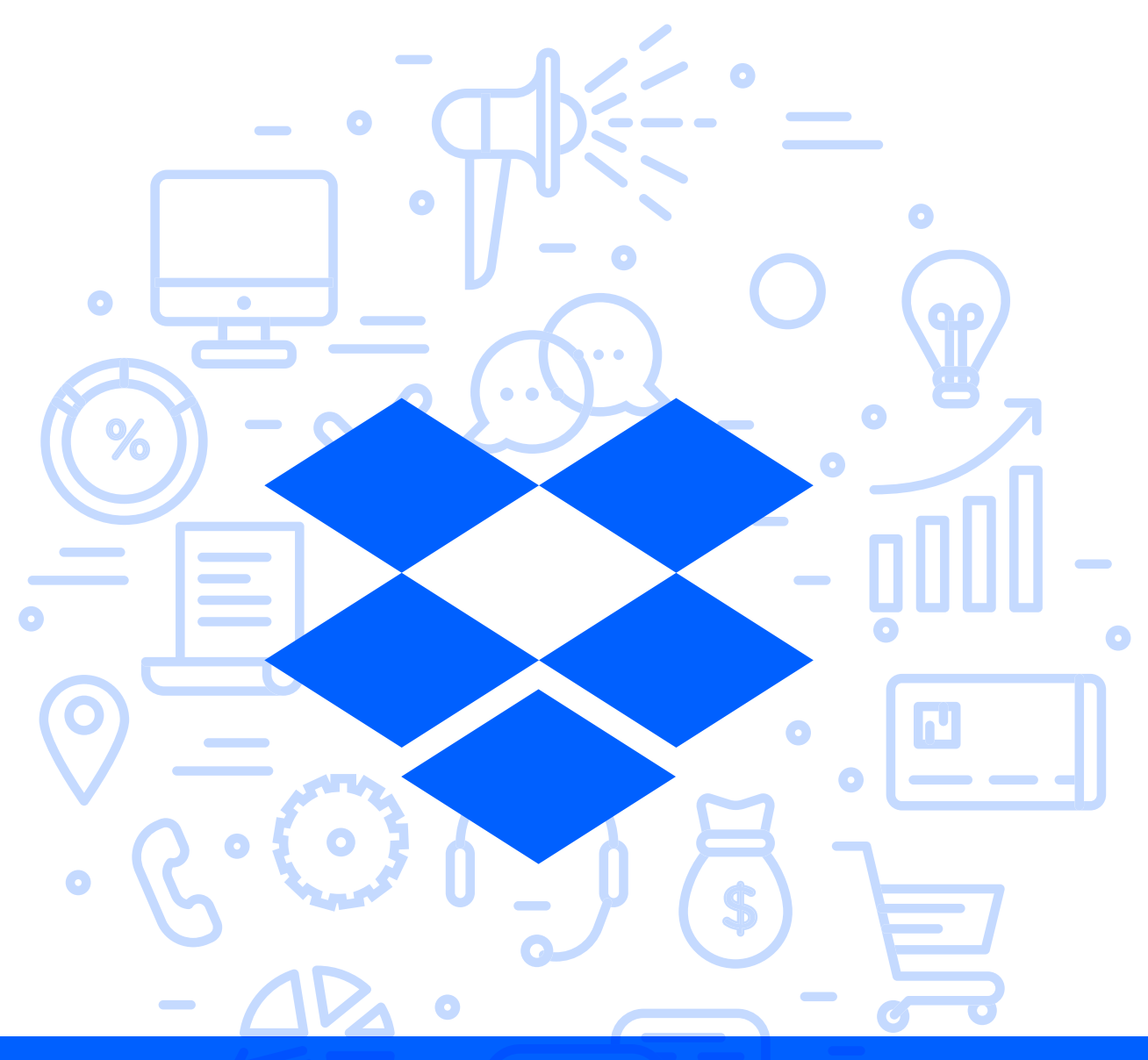

## Tema del módulo

0

Programa de asesoramiento de Herramientas de almacenamiento de documentos y gestión de la empresa en la nube

> **Módulo 2** Dropbox

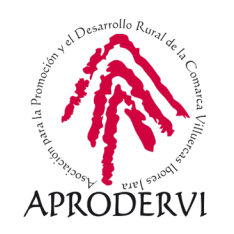

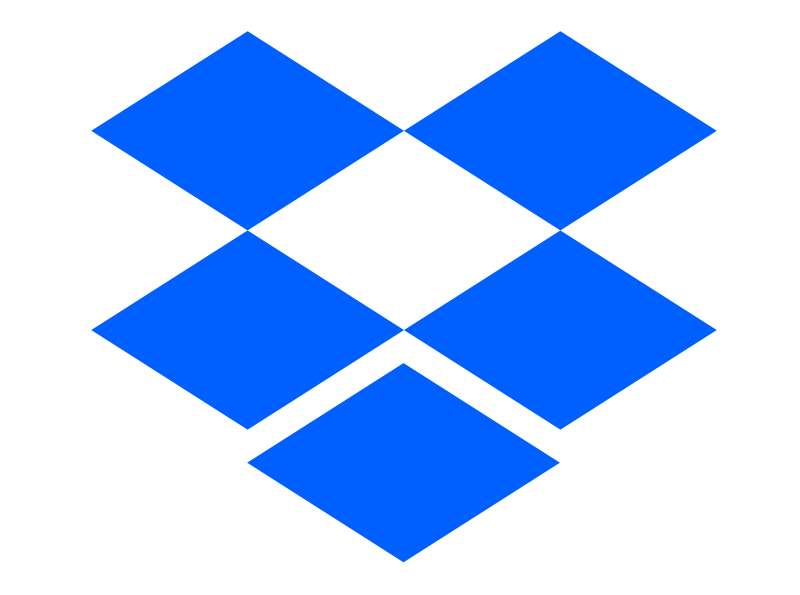

## Dropbox

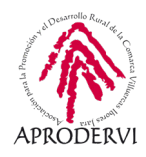

## Índice de contenidos

- 1. Introducción \_ página 5
- 2. Requisitos de Acceso y Técnicos para acceder a Dropbox \_página 6
  - 2.1. Requisitos de acceso \_página 6
  - 2.2. Requisitos técnicos desde ordenadores \_página 8
  - 2.3. Requisitos técnicos desde móviles/tabletas \_página 10
- 3. Cómo acceder a Dropbox \_ página 11
  - 3.1. Acceso a través del ordenador \_página 11
  - 3.2. Acceso a través del móvil o tableta \_página 14
- 4. Uso y Funcionamiento de Dropbox \_ página 16
  - 4.1. Más sobre Dropbox \_página 16
  - 4.2. Seguridad de los archivos subidos a Dropbox \_página 17
  - 4.3. Cómo subir archivos/carpetas a Dropbox \_ página 17
  - 4.4. Compartir archivos/carpetas desde Dropbox \_página 20
  - 4.5. Descargar archivos/carpetas con Dropbox \_página 25
  - 4.6. Crear carpetas y archivos dentro de Dropbox \_ página 26
  - 4.7. Otras funcionalidades interesantes de Dropbox \_página 28

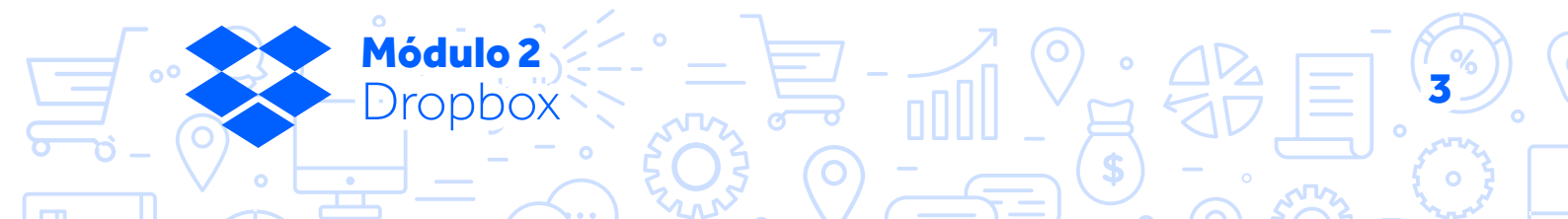

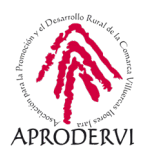

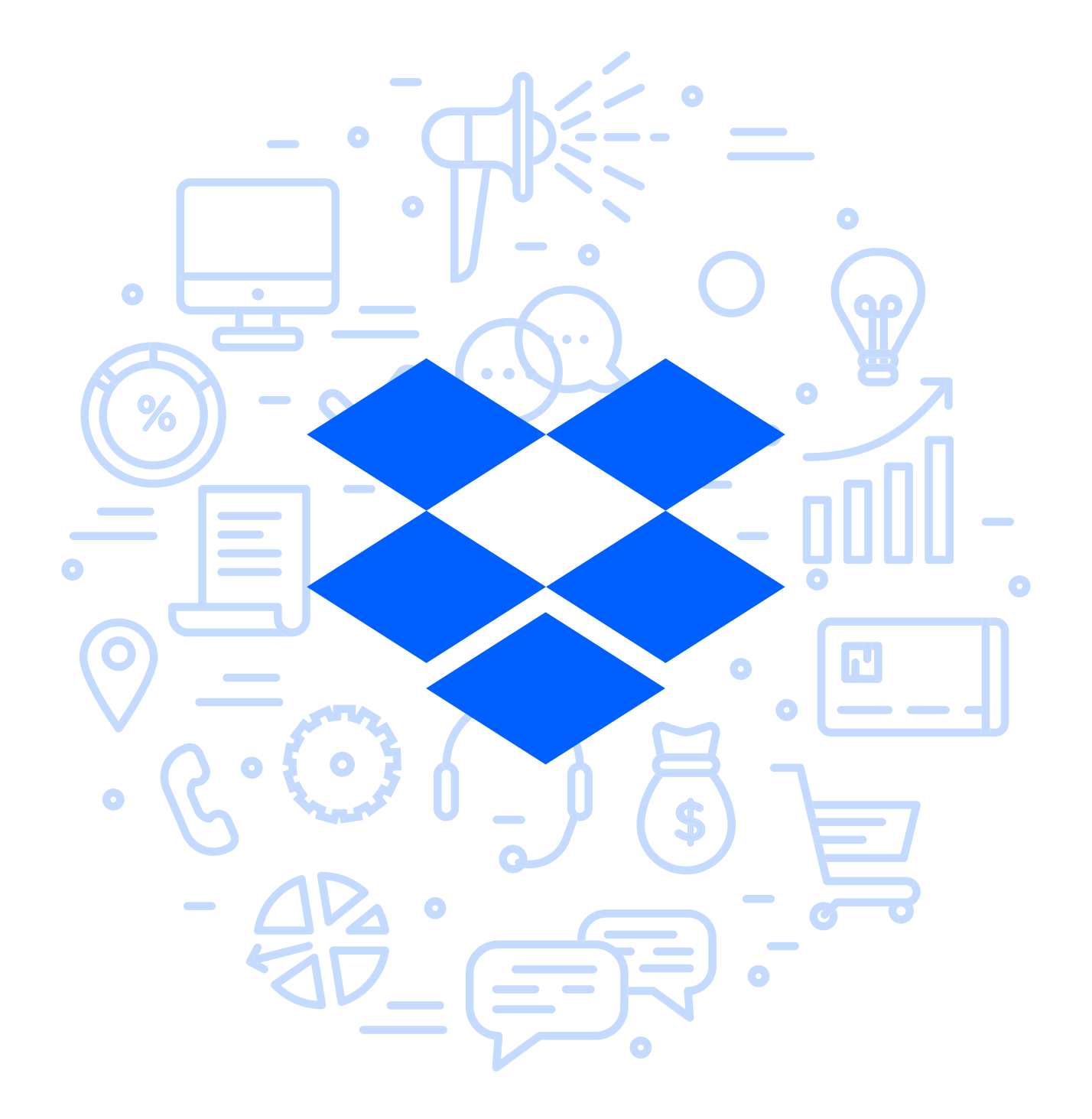

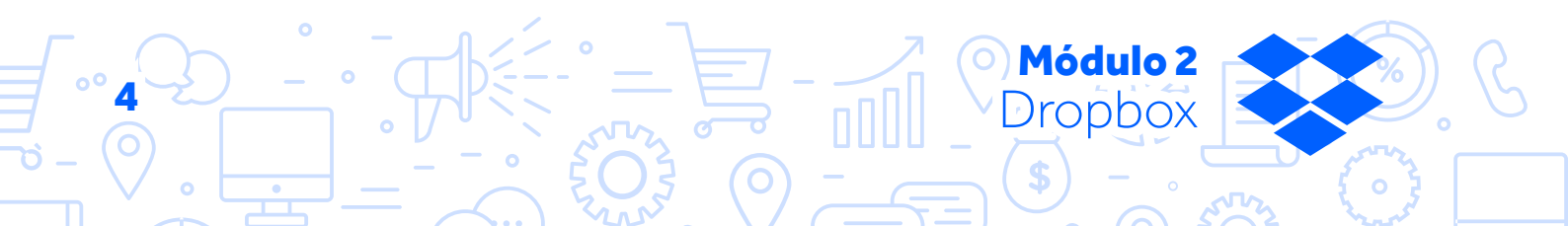

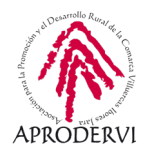

## 1. Introducción

Ya estás en el segundo módulo del programa de asesoramiento herramientas de almacenamiento de documentos y gestión de la empresa en la nube en este módulo vamos a conocer a fondo Dropbox, una gran opción de almacenamiento en la nube.

Dropbox es una muy buena alternativa como sistema de almacenamiento de archivos en la nube, te puede resultar en tu empresa, y más tras la crisis sanitaria, ya que es una herramienta multidispositivo on-line desde la que vas a poder acceder a todos los archivos desde cualquier sitio: ordenador de la oficina, portátil de la empresa, móvil de la empresa, etc.

Dropbox es de uso gratuito, limitada como en casi todos los sistemas de almacenamiento en la nube por la cantidad de almacenamiento disponible, ya que se pueden almacenar gratuitamente 2 Gb, aunque puedes llegar hasta 16 Gb invitando a otras personas a utilizar Dropbox y también de dan algo más de espacio si completas una lista de verificación que te propones.

Como en todos los sistemas de almacenamiento en la nube se puede contratar más espacio, aquí puedes encontrar las tarifas disponibles *https://one.google.com/about* 

| Cobro anual 🔿 Cobro mensual               | Basic<br>Gratis                               | <b>Plus</b><br>9,99 € / mes | Professional<br>16,58 € / mes |
|-------------------------------------------|-----------------------------------------------|-----------------------------|-------------------------------|
| Almacenamiento y acceso                   | Comenzar                                      | Comenzar                    | Comenzar                      |
| <i>i</i> Almacenamiento                   | 2 GB                                          | 2 TB (2000 GB)              | 3 TB (3000 GB)                |
| (t) Acceso en cualquier lugar             | ×                                             | *                           | ×                             |
| (i) Sincronización inteligente de Dropbox | ×                                             | *                           | ×                             |
| (1) Búsqueda de texto completo            | ×                                             | ¡Próximamente!              | ×                             |
| AutoOCR                                   | ×                                             | ×                           | ×                             |
| t Carpetas sin conexión para móviles      | ×                                             | *                           | ×                             |
| i Subidas desde cámara                    | ✓ (con el cliente de escritorio<br>instalado) | *                           | ×                             |
| (i) Escaneado de documentos               | ×                                             | *                           | ×                             |

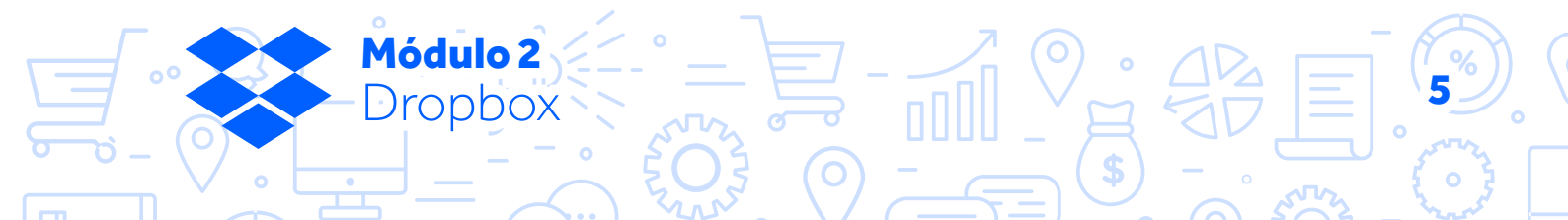

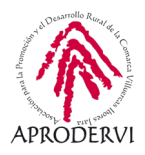

Si tras probar Dropbox te gusta como sistema de gestión de archivos en la nube para tu empresa, tienen la opción de pago, Dropbox Business, para centralizar todos los archivos de tu equipo de trabajo o empresa.

Como funcionalidades a destacar de Dropbox, podemos señalar que se pueden subir y descarga todo tipo de archivos, se pueden centralizar los archivos en la nube y acceder a ellas a través de cualquier lugar con conexión a internet teniendo todos tus documentos siempre a mano.

Puedes usarlo también como sistema de almacenamiento de tu móvil o tableta para que no se llene la memoria de tu dispositivo, guardando fotos, vídeo, archivos adjuntos de tu correo electrónico, etc directamente en Dropbox.

También te puede servir para compartir los archivos contables con la gestoría o asesoría, y no tener que desplazarte a llevar los documentos mensual o trimestralmente.

Como ves todas las funcionalidades que hemos visto son muy útiles para empresas y trabajadores. Estos son sólo algunos usos, seguro que en función de tu negocio o trabajo, se te ocurren muchos más, así que sin más vamos a ver que tenemos que hacer para empezar a utilizar Dropbox.

## 2. Requisitos de Acceso y Técnicos para acceder a Dropbox.

Para acceder a Dropbox lo primero que deberemos hacer es crear una cuenta de Dropbox, para ello deberemos seguir un sencillo procedimiento en su página web, vamos a verlo con un poco de detalle.

#### 2.1. Requisitos de acceso

Para Crear una cuenta en Dropbox, deberemos seguir los siguientes pasos:

- 1. Acceder a la página web de Dropbox, en este caso accederemos a versión en español a través del siguiente enlace: https://www.dropbox.com/es\_ES/
- 2. Una vez hemos accedido, si no tenemos una cuenta insertaremos los datos que nos solicitan que son: Nombre, Apellidos, Correo Electrónico y Contraseña, aceptaremos sus condiciones de uso y señalaremos si queremos recibir novedades sobre Dropbox.

**Módulo 2** Dropbox

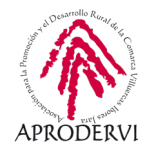

Iniciar sesión

🕞 Error

Descargar

 $\leftrightarrow$   $\rightarrow$  C  $\triangle$   $\triangleq$  dropbox.com/es\_ES

돶 Dropbox

Para equipos Para particulares

#### Dropbox

## Céntrate en el trabajo que importa

Dropbox es el primer espacio de trabajo inteligente del mundo. Reunimos todo el contenido de tu equipo en un mismo lugar con las herramientas que te gusta utilizar. Y te ayudamos a deshacerte de lo innecesario para que puedas centrarte en aquello que realmente importa.

- Una vez hagamos esto, recibiremos un correo electrónico, para que confirmemos la cuenta, indicando así que somos los dueños de ese correo electrónico, y ya estaremos registrados.
- 4. Cuando ya tengamos la cuenta creada, iniciaremos sesión haciendo clic en el botón "iniciar sesión" de arriba a la derecha, insertaremos nuestro correo electrónico y contraseña y ya estaremos listo para utilizar Dropbox a través de la web.
- Como puedes ver en la imagen anterior también puedes acceder con una cuenta de Google o de Apple sin necesidad de registro previo.

Cómo sabes Dropbox, en principio sólo te da 2 Gb de almacenamiento, pero puedes llegar hasta 16 Gb invitando a amigos a razón de 500 Mb por amigo, y también obtendrás 250 Mb de almacenamiento permanente por hacer algunas "misiones" que te propone.

| Regístrate                   |  |
|------------------------------|--|
| o Inicia sesión en tu cuenta |  |

| Apellidos                            |                                      |                          |  |
|--------------------------------------|--------------------------------------|--------------------------|--|
| Correo elec                          | trónico                              |                          |  |
| Contraseña                           |                                      |                          |  |
| Acepto las<br>Dropbox                | s Condicione                         | s de                     |  |
| Me gustar<br>marketing<br>electrónic | ría recibir nov<br>J de Dropbox<br>o | vedades de<br>por correo |  |
|                                      | Regis                                | strate                   |  |
|                                      | Bogistrar                            |                          |  |

Esta página está protegida por reCAPTCHA y está sujeta a las Políticas de privacidad y Condiciones del servicio de Google.

#### Inicia sesión

| Corre                | o electrónico                      |
|----------------------|------------------------------------|
| Contra               | aseña                              |
| ✓ Reco<br>¿Has olvid | ordarme<br>ado tu contraseña?      |
|                      | Iniciar sesión                     |
|                      |                                    |
|                      | <b>G</b> Iniciar sesión con Google |

Políticas de privacidad y Condiciones del servicio de Google.

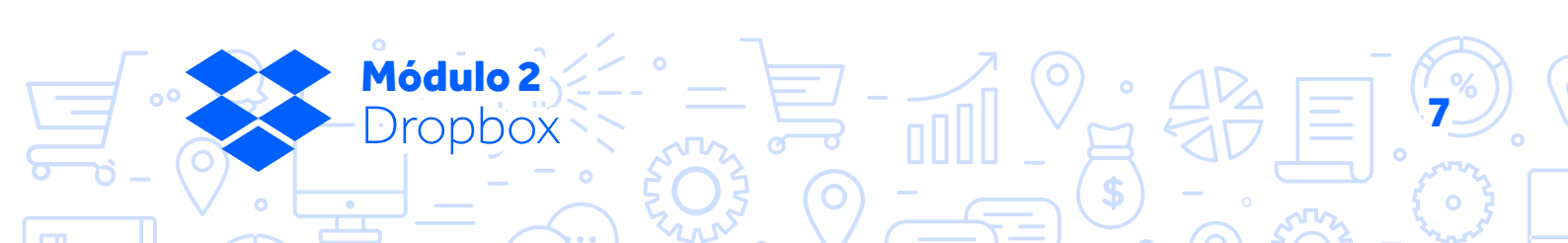

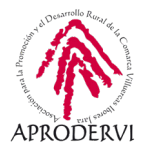

#### 2.2. Requisitos técnicos desde ordenadores:

Dropbox es multiplataforma, funciona tanto en navegadores web (versión on-line), como en ordenadores con Sistemas Operativos Windows, Mac y Linux, y también en móviles y tabletas con iOS y Android, vamos a ver los requisitos en cada uno de ellos.

#### 2.2.1. Navegadores web

Puedes transferir y descargar archivos desde dropbox.com a través de la mayoría de los navegadores modernos. Sin embargo, dropbox.com funciona mejor en las dos versiones más recientes de los siguientes navegadores:

- > Chrome.
- > Firefox.
- > Internet Explorer 11.
- > Microsoft Edge.
- > Safari.

En los demás navegadores posiblemente también funcione, pero es mejor que tengas una versión actualizada de los navegadores que te evitará problemas.

#### 2.2.2. Requisitos técnicos desde ordenadores:

Lo más fácil es que intentes descargarte el programa para tu ordenador, o la aplicación para tu móvil o tableta, y si ves que tienes algún problema para acceder consultes los requisitos de acceso, que como vas a ver son muy amplios.

Los requisitos generales para un buen uso, son en primer lugar asegurarnos de tener siempre la última versión de la aplicación de Dropbox instalada y ejecutarla en un dispositivo con las siguientes características mínimas:

- > 1 GB de espacio en el disco duro.
- > 2 GB de RAM.

Dropbox se puede descargar en los principales sistemas operativos Windows, Mac y Linux.

#### REQUISITOS PARA EL FUNCIONAMIENTO EN WINDOWS S (LA PLATAFORMA UNIVER-SAL DE WINDOWS):

Si utilizas Windows 10 en modo S (la plataforma universal de Windows) en tu dispositivo y quieres ejecutar la aplicación de Dropbox, debes usar:

> El sistema operativo Windows 10 con Windows 10 Creator Update (15063) y versiones posteriores.

**Módulo 2** Dropbox

» Averigua qué sistema operativo estás usando. Hazlo aquí

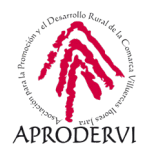

- » Actualiza tu sistema operativo. Hazlo aquí
- > Un dispositivo que pueda ejecutar el sistema operativo necesario.
  - » Averigua si tu dispositivo puede ejecutar el sistema operativo necesario. Hazlo aquí
- La versión más reciente de la aplicación de Dropbox para la plataforma universal de Windows.
  - » Descargar la aplicación más reciente. Hazlo aquí

#### REQUISITOS PARA EL FUNCIONAMIENTO EN WINDOWS:

Si utilizas Windows (no en modo S) y quieres ejecutar la aplicación de Dropbox, debes usar:

- > Un sistema operativo Windows 7, 8, 8.1 o 10 no en modo S.
  - » Averigua qué sistema operativo estás usando. Hazlo aquí
  - » Actualiza tu sistema operativo. Hazlo aquí
  - » Nota: si tu sistema operativo ejecuta Windows 10 en modo S, consulta estos otros requisitos. *Hazlo aquí*
- > Un ordenador que pueda ejecutar el sistema operativo necesario.
  - » Averigua si tu dispositivo puede ejecutar el sistema operativo necesario. Hazlo aquí
- > La aplicación de Dropbox para Windows más reciente (no en modo S).
  - » Descargar la aplicación más reciente.
- > Un disco duro con formato NTFS.
  - » La mayoría de los ordenadores y discos duros modernos lo tienen.

REQUISITOS PARA EL FUNCIONAMIENTO EN MAC:

Si tienes un ordenador Mac y quieres ejecutar la aplicación de Dropbox, debes usar:

- > El sistema operativo OS X Yosemite (10.10) y versiones posteriores hasta macOS Catalina (10.15).
  - » Averigua qué sistema operativo estás usando. Hazlo aquí
  - » Actualiza tu sistema operativo. Hazlo aquí
  - » Usuarios de macOS Sierra: vuestra experiencia puede ser diferente si ejecutáis este sistema operativo. *Revísalo aquí*
- > Un ordenador Mac que pueda ejecutar el sistema operativo necesario.

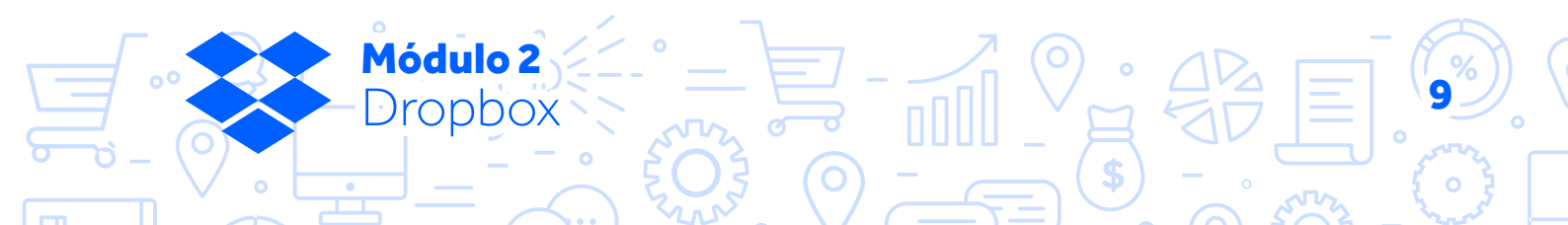

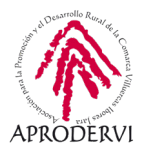

- » Averigua aquí si tu dispositivo puede ejecutar el sistema operativo necesario. Hazlo aquí
- > La versión más reciente de la aplicación de Dropbox para ordenadores Mac.
  - » Descarga la aplicación más reciente. Hazlo aquí
- > Un disco duro con formato HFS+ o APFS y sin los atributos extendidos no habilitados.
  - » La mayoría de los ordenadores y discos duros modernos lo tienen.

#### REQUISITOS PARA EL FUNCIONAMIENTO EN LINUX:

Si tu ordenador utiliza Linux y quieres ejecutar la aplicación de Dropbox, debes usar:

El sistema operativo Ubuntu 14.04, o versiones posteriores, y Fedora 21, o versiones posteriores.

- > Glibc 2.19 o posteriores.
- > La versión más reciente de la aplicación de Dropbox para Linux.
  - » Descargar la aplicación más reciente. Hazlo aquí
- > Una carpeta de Dropbox en un disco duro o una partición formateada con uno de los siguientes tipos de sistemas de archivos:
  - » ext4
  - » zfs (solo en sistemas de 64 bits)
  - » eCryptFS (ext4)
  - » xfs (solo en sistemas de 64 bits)
  - » btrfs

Nota: aunque tu dispositivo no cumpla los requisitos del sistema operativo, podrás usar la aplicación de Dropbox para escritorio, pero los resultados pueden variar.

> Si experimentas un problema y te pones en contacto con el servicio de asistencia de Dropbox sin cumplir los requisitos del sistema para Linux, se te pedirá que los cumplas.

#### 2.3. Requisitos técnicos desde móviles/tabletas:

Como hemos comentado anteriormente Dropbox se puede utilizar en móviles y tabletas iOS y Android.

**1ódulo 2** ropbox

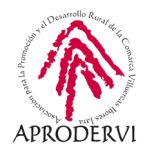

#### 2.3.1. Requisitos técnicos desde móviles y tabletas Android.

PARA DESCARGAR LA APLICACIÓN DE DROPBOX, NECESITAS:

- > La versión del sistema operativo Sistema operativo Android 6.0 (Marshmallow) de Android.
- > Un dispositivo que pueda ejecutar el sistema operativo necesario.
- > La versión más reciente de la aplicación Dropbox para Android
  - » Descarga la aplicación más reciente. Hazlo aquí
  - » También la puedes descargar desde Google Play. Hazlo aquí

#### 2.3.2. Requisitos técnicos móviles y tabletas iOS.

Para usar la última versión de la aplicación Dropbox, si tienes un dispositivo con iOS (iPhone, iPad o iPod Touch) necesitas lo siguiente:

- > iOS (sistema operativo) 11 o posterior: Actualiza tu sistema operativo. Hazlo aquí
- > Un iPhone o iPad que pueda ejecutar el sistema operativo necesario.
- > La versión más reciente de la aplicación de Dropbox para iOS.
  - » Descargar la aplicación más reciente. Hazlo aquí

### 3. Cómo acceder a Dropbox

Como hemos dicho anteriormente Dropbox es una herramienta a la que se puede acceder desde mucho dispositivos diferentes, eso es lo que hace que sea tan versátil, se puede utilizar tanto en ordenadores, móvil o tabletas.

Podemos acceder a Dropbox a través de los navegadores web, e instalándonos los programas/aplicaciones correspondientes en ordenadores, móviles y tabletas.

#### 3.1. Acceso a través del ordenador.

**4ódulo 2** 

nbox

Para acceder a Dropbox lo podremos hacer de dos maneras diferentes, a través del navegador web o descargando la aplicación de Dropbox, lo cual además nos da la opción de mantener sincronizados los archivos y poder mantener una copia de seguridad en nuestro dispositivo.

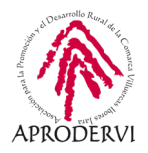

#### 3.1.1. Acceso a través del navegador.

Para acceder a través del navegador lo único que tendremos que hacer es acceder a través de la dirección web *https://www.dropbox.com* y acceder con nuestro usuario y contraseña y pulsar en el botón "Iniciar sesión".

| ← → C ≜ dropbox.com                                 | Vh.                                                                                                    | Q 1       | 1 🐴 57 🐵 🔺 🚺             |
|-----------------------------------------------------|----------------------------------------------------------------------------------------------------|-----------|--------------------------|
|                                                     |                                                                                                    |           | 🏫 Ampliar cuenta         |
| ÷                                                   | Inicio                                                                                                    | 9. Buscar | ۵ 🕒                      |
| Inicio                                              | Sugeridos de tu actividad 🛈                                                                               | Ocultar   |                          |
| Archivos                                            |                                                                                                    |           | Crear ~                  |
| Paper 🚥                                             |                                                                                                    |           | Subir archivos           |
| Transfer                                            | Photos Onobox                                                                                             |           | Nueva carpeta            |
| Showcase                                            | Recientes                                                                                                 | Ocultar   | Nueva carpeta compartida |
|                                                     | > 🚣 15 imáganes<br>Aladdo 18 ene 1970 - Dropbox                                                           |           |                          |
|                                                     | Proyectos.zip     Aladdo 18 ens. 1970 - Dropbox                                                           |           |                          |
|                                                     | 8274 Contrato FU Sep 2014.pdf<br>Aladdo 17 ene 1970: Dopbox                                               |           |                          |
|                                                     | Comeszacpdf<br>Akadde 38 ene 1970 - Dropbox                                                               |           |                          |
|                                                     | Cómo usar la carpeta públicatot<br>Atladido 18 ema 1970 - Public                                          |           |                          |
|                                                     | Destacados                                                                                                | Ocultar   |                          |
|                                                     | Cuando destaques elementos, se mostrarán aquí para que puedas acceder a ellos fácilmente. Más información |           |                          |
| 2Desbloquea más<br>espacio ahoral<br>Prueba Drophox |                                                                                                    |           |                          |
| Business.                                           |                                                                                                    |           |                          |
|                                                     | L <sub>2</sub>                                                                                            |           |                          |
| Personal Solo tú                                    |                                                                                                    |           | Privacidad (?)           |

Una vez dentro, ya podremos comenzar a subir archivos, carpetas, fotos, vídeos y compartirlos con quien necesitemos como veremos más adelante.

#### 3.1.2. Acceso a través del programa de Dropbox para el ordenador.

Descargar el programa de Dropbox es muy aconsejable sobre todo si trabajamos habitualmente desde un ordenador/portátil/móvil/tableta y luego accedemos a los archivos desde diferentes lugares, ya que tendremos los archivos sincronizados.

Esto significa que si hacemos un cambio desde cualquier sitio en los archivos actualizará en donde tengamos instalada la aplicación, y tendremos por tanto siempre una copia de seguridad actualizada en uno de nuestros ordenadores.

Para descargar la aplicación tendremos que irnos a la dirección siguiente:

https://www.dropbox.com/es\_ES/downloading

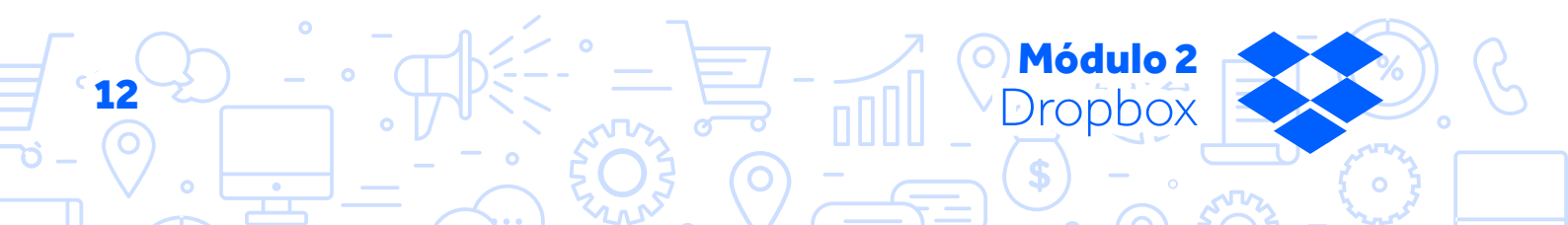

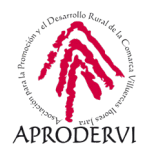

Aquí nos detectará el tipo de sistema operativo que tenemos y nos descargará la aplicación que necesitemos.

Una vez descargada deberemos instalarla siguiendo los siguientes pasos:

- Ejecutaremos el programa descargado
- 2. Debemos tener en cuenta que con la versión gratuita no podremos instalar Dropbox en más de tres dispositivos, haremos clic en "Continuar la instalación", y una vez instalado, nos da la opción de que vayamos a la "Configuración avanzada" o "Siguiente" para seguir con la instalación.

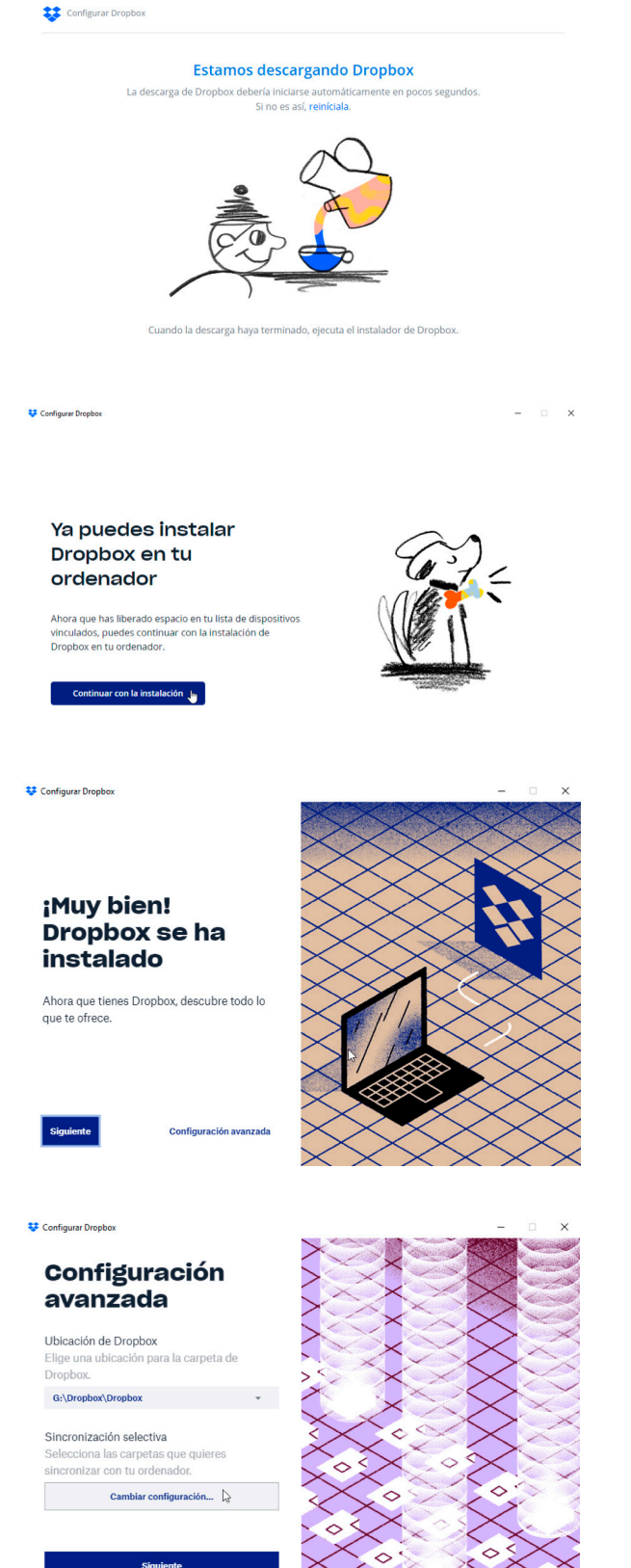

3. Hacemos clic en "Configuración Avanzada" para decirle donde queremos situar los archivos en nuestro ordenador y también si queremos activar la "Sincronización selectiva", esto es que se sincronicen sólo determinadas carpetas de todas las que tenemos en Dropbox, aquí podremos seleccionar esas carpetas. Una vez hecho hacemos clic en el botón "Siguiente"

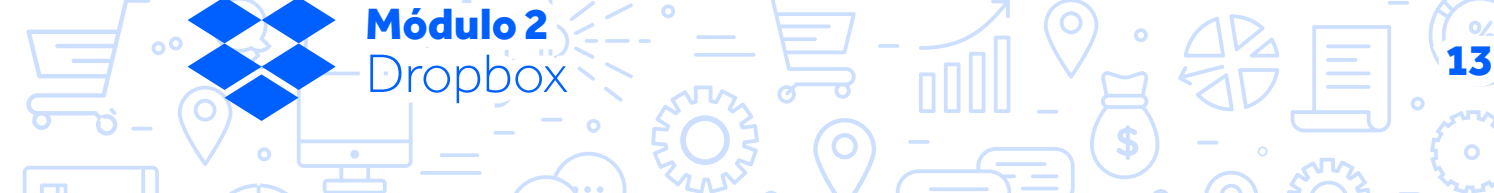

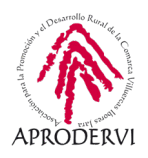

- Nos pregunta si queremos sincronizar con Dropbox las carpetas principales del ordenador, haciendo una copia de seguridad de ellas, también podemos obviar este paso haciendo clic en "Saltar".
- Nos recuerda cómo podemos seguir realizando copias de seguridad y ya estará instalado Dropbox.

Ahora cada vez que hagamos algún cambio o subamos una archivo desde algún dispositivo que no sea este se sincronizará donde tengamos instalado el programa si así lo tenemos configurado.

## 3.2. Acceso a través del móvil o tableta.

Para utilizar Dropbox en un móvil o tableta (Android o iOS) la mejor opción es descargarse la aplicación de Dropbox, aunque también podemos acceder desde el navegador del móvil o trabletas.

Para descargar la aplicación en nuestro móvil o tableta, deberemos seguir los siguientes pasos:

- Buscar en Google Play o en la App Store la aplicación de Dropbox, o seguir alguno de los enlaces que hemos proporcionado en la sección anterior.
- 2. Descarga la aplicación en nuestro dispositivo móvil o tableta.
- Iniciar sesión con nuestro usuario y contraseña.

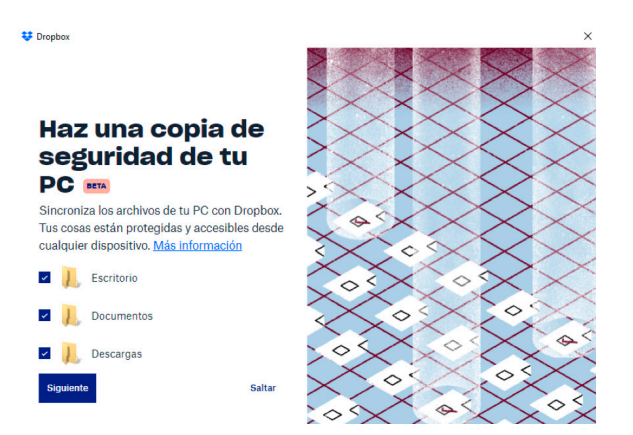

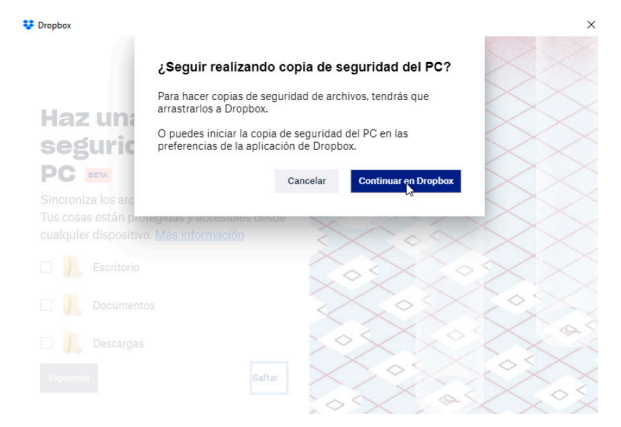

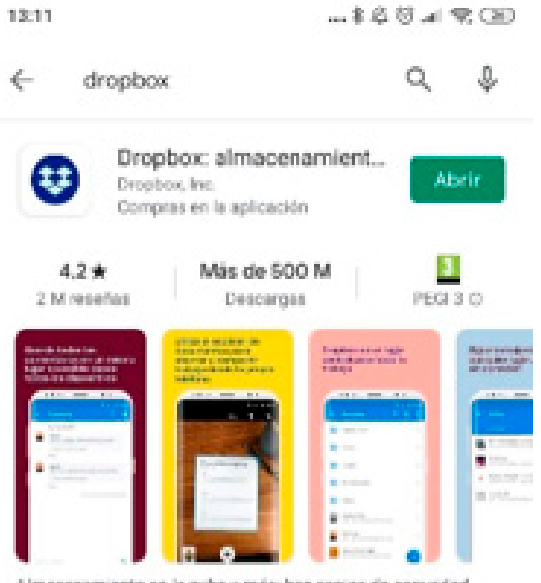

Almacenamiento en la nube y más: haz copias de seguridad, accode y comparte.

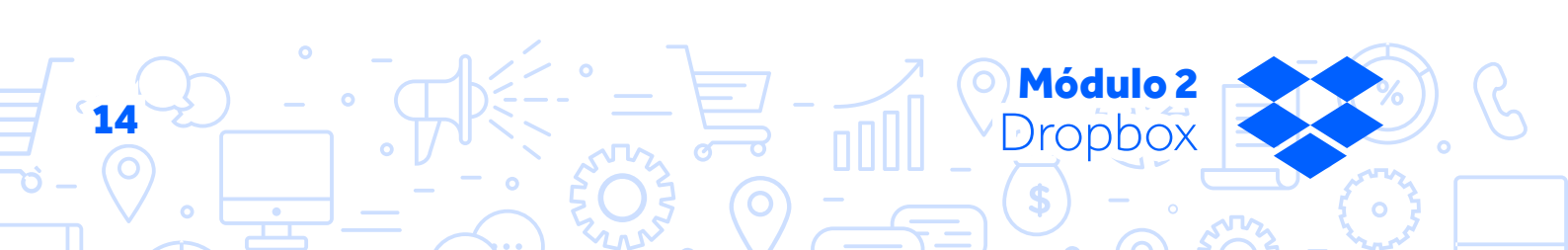

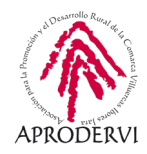

| 13:11 二名名名日(中国)                       | 12.12                                                                                                    |  |  |
|---------------------------------------|----------------------------------------------------------------------------------------------------|--|--|
|                                       | <ul> <li>Iniciar sesión en Dropbox</li> </ul>                                                                                            |  |  |
| Colaborar en                          | Correo electrónico                                                                                                    |  |  |
| documentos<br>desde el tren           |                                                                                                    |  |  |
|                                       | Iniciar sesión                                                                                                    |  |  |
|                                       | G INICIAR SESIÓN CON GOOGLE                                                                                                    |  |  |
|                                       | INICIAR SESIÓN CON APPLE                                                                                                    |  |  |
|                                       | REGISTRARSE EN DROPBOX                                                                                                    |  |  |
|                                       | ¿TIENES ALGÚN PROBLEMA PARA INICIAR<br>SESIÓN?                                                                                           |  |  |
| G INICIAR SESIÓN CON GOOGLE           | 2 m n a G X                                                                                                    |  |  |
| d INICIAR SESIÓN CON APPLE            | q'w <sup>°</sup> e <sup>°</sup> r <sup>°</sup> t <sup>°</sup> y <sup>°</sup> u <sup>′</sup> i <sup>°</sup> o <sup>°</sup> p <sup>°</sup> |  |  |
| Registrate                            | asd fghjklñ                                                                                                    |  |  |
| ¿Ya tienes una cuenta? Iniciar sesión | ↑ z x c v b n m ⊙                                                                                                    |  |  |
|                                       | 7123 @ 😳 📃 . 🔺                                                                                                    |  |  |
|                                       | I 8 4                                                                                                    |  |  |

La primera vez después de iniciar sesión, puede que nos pregunte si queremos sincronizar las fotos del móvil o tableta, o si queremos sincronizar algún otro contenido que tengamos en el dispositivo.

Y ya estaremos listos para trabajar con Dropbox desde el móvil.

Módulo 2

Dropbox

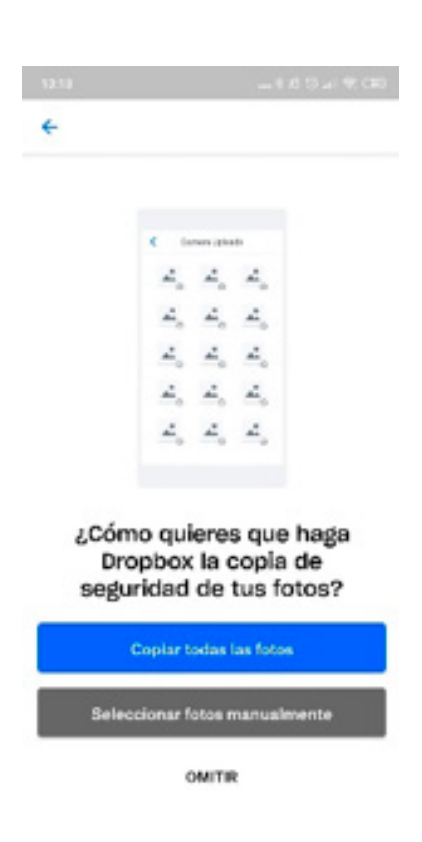

15

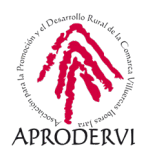

## 4. Uso y Funcionamiento de Dropbox

El uso de Dropbox es muy sencillo, de hecho posiblemente eso junto que con que pueda usar en multitud de dispositivos, es lo que le ha hecho ser uno de los servicios de almacenamiento en la nube más conocidos y exitosos. Además el uso tanto en ordenadores como en dispositivos móviles y tabletas es muy similar.

#### 4.1. Más sobre Dropbox.

Al igual que Drive, una de las funcionalidades más interesantes de Dropbox, es que nos puede servir para tener todos los archivos centralizados en un sitio "La Nube", esto quiere decir que todos nuestros archivos estarán en un servidor en internet de Dropbox y que nosotros podremos acceder a ellos desde cualquier sitio del mundo en cualquier momento, siempre que tengamos internet.

Dropbox tiene como límite que se puedan subir archivos de 350 Gb, si será raro que tengamos un archivo de ese tamaño, pero es una ventaja frente Drive, que el máximo que nos permite subir son archivos de 5 Gb.

Por otro lado, pese a Dropbox está trabajando en sus herramientas como "Paper", que es un híbrido entre de procesador de texto y espacio de trabajo colaborativo, y "Showcase" que es una herramienta de presentaciones a la que tendremos acceso si contratamos servicios de pago de Dropbox.

En esta parte Google Drive le lleva bastante ventaja a Dropbox con sus herramientas de procesamiento de texto, hojas de cálculo, presentaciones, etc, pero Dropbox ha sido muy inteligente y ya te permite crear documentos de procesamiento de texto la aplicación de Google, de Word y la suya propia Paper, lo mismo ocurre con las hojas de cálculo y las herramientas para hacer presentaciones

La previsualización de archivos funciona muy bien en Dropbox, pero de momento no se pueden modificar archivos en la nube como si ocurre en algunos casos en Drive.

En el siguiente enlace puedes ver qué archivos se pueden previsualizar una vez subidos a Dropbox en diferentes sistemas operativos:

https://help.dropbox.com/es-es/files-folders/sort-preview/ viewable-file-types

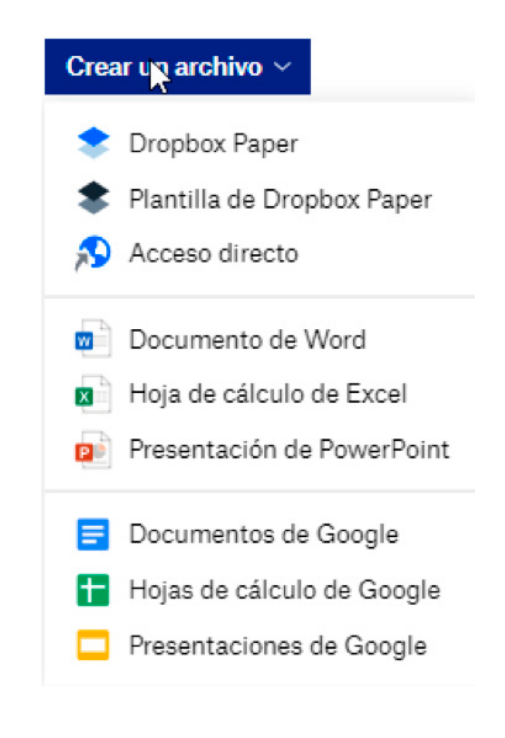

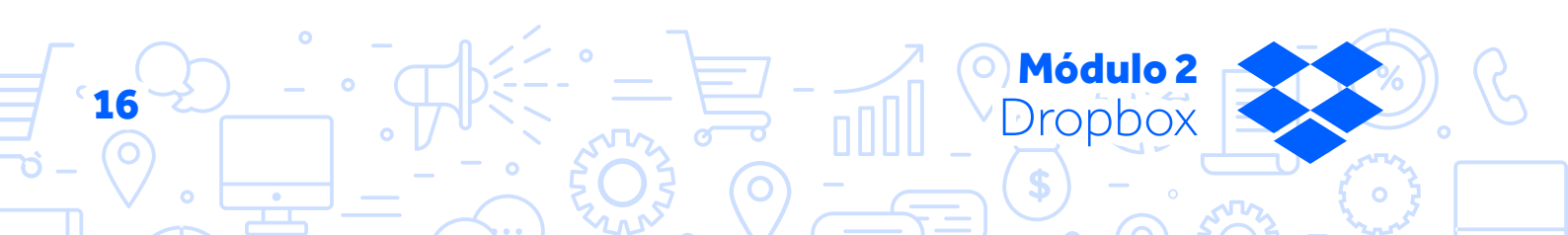

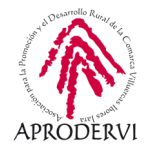

#### 4.2. Seguridad de los archivos subidos a Dropbox.

Dropbox te permite alojar tus archivos y para protegerlos ha diseñado varias capas de protección distribuidas en una infraestructura segura y ampliable. Se trata de estas capas de protección:

- > Los archivos de Dropbox almacenados se cifran mediante el estándar Advanced Encryption Standard (AES) de 256 bits.
- Para proteger los datos en tránsito entre las aplicaciones de Dropbox y nuestros servidores, Dropbox emplea las tecnologías Secure Sockets Layer (SSL)/Transport Layer Security (TLS).
- > SSL/TSL crea un túnel seguro protegido por un cifrado con Advanced Encryption Standard (AES) de 128 bits o superior.
- > Comprobamos regularmente las aplicaciones y la infraestructura de Dropbox en busca de vulnerabilidades de seguridad y las reforzamos para mejorar la seguridad y protegerlas contra posibles ataques.
- > La verificación en dos pasos ofrece una capa adicional de seguridad al iniciar sesión.
- > Si utilizas la verificación en dos pasos, puedes optar por recibir códigos de seguridad mediante mensajes de texto o mediante aplicaciones de autenticación.
- Los archivos públicos solo están disponibles para las personas que tengan un enlace a ellos.

En definitiva podemos decir que Dropbox intenta poner todo de tu parte para que tus archivos estén lo más seguros posible, incluso puede que estén más seguros en Dropbox que en tu ordenador de la oficina, si está conectado a internet.

A continuación vamos a ver las funcionalidades de Dropbox.

#### 4.3. Cómo subir archivos/carpetas a Dropbox.

Para subir archivos Dropbox, será de una manera u otra dependiendo desde donde lo hagamos, si es desde el navegador, la aplicación de escritorio o desde la app móvil, vamos a ver los pasos desde cada uno de los dispositivos:

#### 4.3.1. Subir archivos/carpetas a Dropbox desde la web https://www.dropbox.com/.

Estos serán los pasos que tendremos que seguir para subir archivos o carpetas a Dropbox desde el navegador:

**1.** Accedemos a Dropbox con nuestro email y contraseña.

**4ódulo 2** 

ronhox

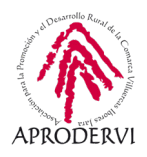

 Una vez dentro arriba a la derecha, aparecerá un menú como el de la imagen en el que podremos subir archivos y carpetas, crear nuevas carpetas o carpetas compartidas, haremos clic en la opción deseada.

| Crear ~          |
|------------------|
| 🔁 Subir archivos |
| 🔁 Subir carpeta  |
| 🛅 Nueva carpeta  |
| 📘 Nueva carpeta  |
| compartida       |

3. Se abrirá un navegador de archivos en el que podremos seleccionar la carpeta o archivos que queremos compartir. Otra forma de subir archivos o carpetas a Dropbox es simplemente arrastrar los archivos o carpetas desde nuestro ordenador al navegador.

| ganizar • Nueva carpeta                                                                                                    |        |                                                       |                                |              | 11 · · |  |
|----------------------------------------------------------------------------------------------------|--------|-------------------------------------------------------|--------------------------------|--------------|--------|--|
| Este equipo<br>Descargas<br>Documentos<br>Escritorio<br>Imágenes<br>Música<br>Objetos JD<br>Videos<br>SSOO (C-)<br>Disco local (D:)<br>Datos1 (E)<br>Datos2 (F.)<br>Programas (G:) | mbre ^ | Fecha de modificación<br>Ningún elemento coincide con | Tipo<br>el criterio de búsqued | Tamaño<br>la |        |  |
| Nuevo vol (t)                                                                                                    |        |                                                       |                                |              |        |  |

#### 4.3.2. Subir archivos/carpetas a Dropbox desde la aplicación de escritorio.

Estos serán los pasos que tendremos que seguir para subir archivos o carpetas a Dropbox desde la aplicación de escritorio:

 Iniciar la aplicación de escritorio si aún no la tenemos iniciada, esto lo podemos hacer haciendo doble clic con el botón izquierdo en el icono de dropbox en la barra de tareas que está situado abajo a la derecha de nuestra pantalla, o bien buscando Dropbox en la lista de programas y ejecutando el programa.

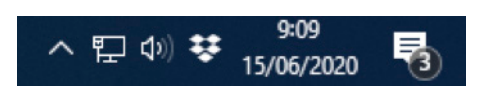

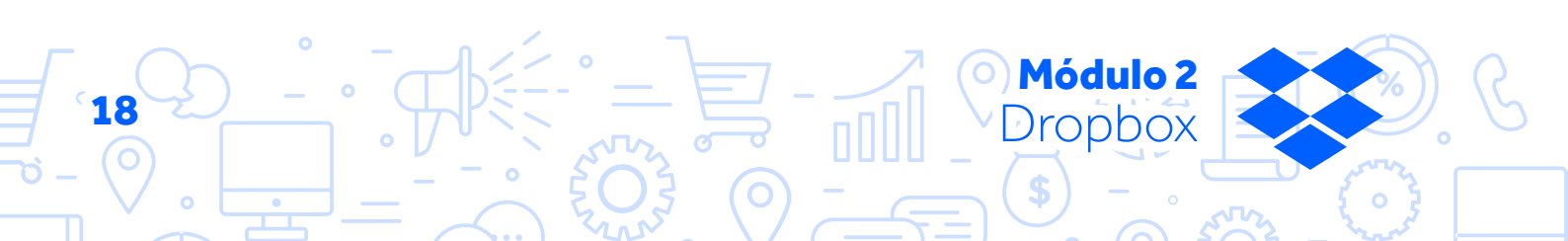

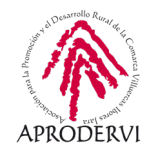

2. Una vez abierto es más sencillo si cabe que en el navegador, tan sólo tendremos que arrastrar desde nuestro ordenador los archivos a la carpeta en la que queramos insertarlos dentro de Dropbox, o bien arrastrar la carpeta completa a la aplicación de escritorio de Dropbox.

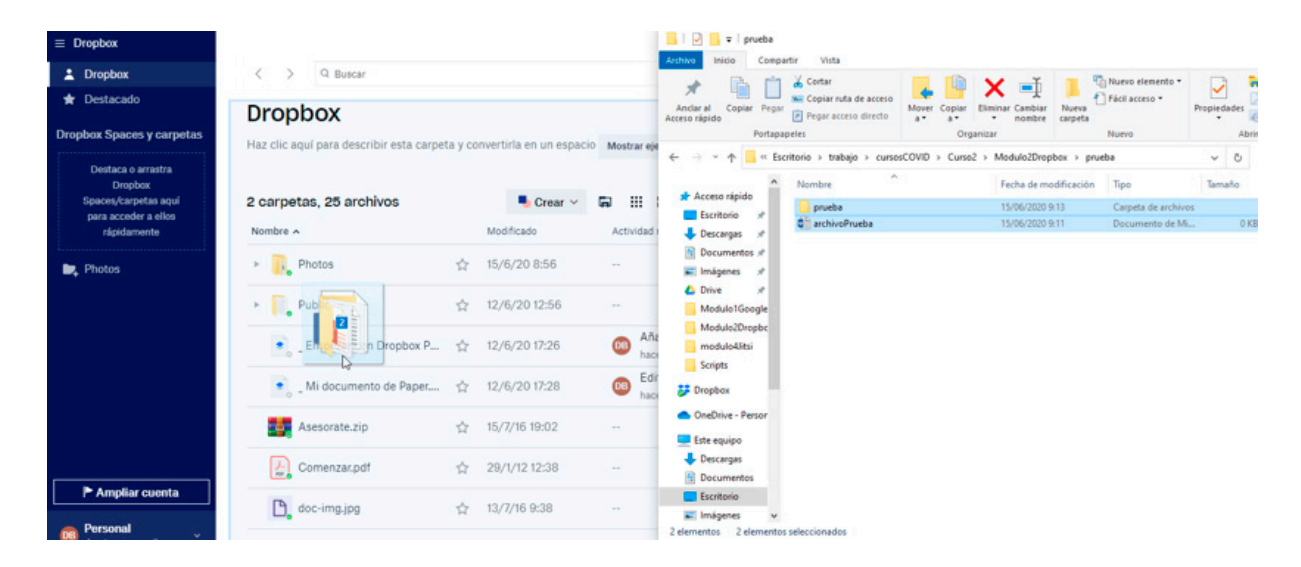

## 4.3.3. Subir archivos/carpetas a Dropbox desde el móvil o tableta.

Estos serán los pasos que tendremos que seguir para subir archivos o carpetas a Dropbox desde dispositivos móviles:

 Accederemos a la APP de Dropbox, y desde la primera pantalla que nos aparece pulsaremos en el botón "+" que nos aparece abajo a la derecha, se desplegará un menú en el que podremos "Crear o subir archivo" o "Crear carpeta nueva" pulsando encima de la opción correspondiente, y subir ahí los archivos que deseemos.

Aquí no aparece reflejada la opción subir carpeta, porque no suele ser normal subir una carpeta desde un móvil.

Módulo 2

Dropbox

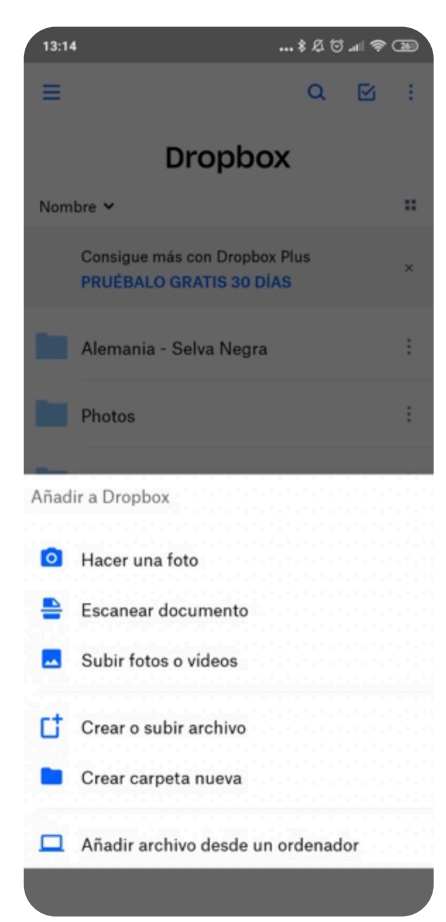

19

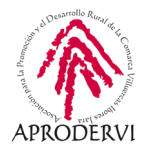

#### 4.4. Compartir archivos/carpetas desde Dropbox.

Para compartir algún archivo en Dropbox, hay varias formas, es muy sencillo aunque varía un poco en función desde donde estemos accediendo a Dropbox, vamos a verlo:

#### 4.4.1. Compartir archivos/carpetas desde la web https://www.dropbox.com/

Para compartir archivos/carpetas desde el navegador deberemos seguir los siguientes pasos:

- 1. Acceder a la web de Dropbox con nuestro email y contraseña.
- 2. Una vez dentro nos pondremos encima del archivo o carpeta a compartir, y pulsaremos en el botón "compartir".

| ← → C ■ dropbo                               | .com/hom | 10      |                                                                                       |                                                         |                         | 6        | 🚖 🐴 ft 🖯 🖌 🔘 1                                                                   |
|----------------------------------------------|----------|---------|---------------------------------------------------------------------------------------|---------------------------------------------------------|-------------------------|----------|----------------------------------------------------------------------------------|
|                                              | 1        | Drop    | box                                                                                   |                                                         |                         | 9 Buscar | 🗘 Anplar cuerta<br>🗛 🍥                                                           |
| inicio<br>Archivos<br>Compartido             |          | Vista e | de la carpeta<br>c agui para describir esta carpeta y convertiria en un Dropbos Space | Mostrar ejemplos                                        |                         | Ocutor   | elecciona un archivo para ver más detalles                                       |
| Bolicitar archivos<br>Archivos<br>eliminados |          | Crear   | un archino                                                                            | Útima modificación +                                    | Mentres +               | •· a     | Subir archivos                                                                   |
|                                              | 0        | -       | Photos<br>Public &                                                                    | -                                                       | Solo to Corganite -     |          | Subir carpeta<br>Nueva carpeta<br>Nueva carpeta compartada<br>Solicitar archivos |
|                                              |          | •       | _ Empezar con Dropbox Paper,paper<br>_Mi documento de Paper,paper                     | 12/6/2020 17/26                                         | Solo tù<br>Solo tù      |          | Mostrar archivos eliminados<br>Rabobinar Dropbox<br>Historial de carpetas        |
|                                              |          | в<br>1  | archivoPrueba.docx<br>Aaesorata.zip                                                   | Hey, Brit                                               | ి కంగం కు<br>లి కంగం కు | -        |                                                                                  |
|                                              |          | -       | Convenzar.pdf<br>doc-imp.jpg                                                          | 29,9,2012 12:58<br>pro Orables: Team<br>13,7,72016 9:38 | Solo tú<br>Solo tú      |          |                                                                                  |
|                                              |          | R       | footer-empresapp peque.prg                                                            | 12/7/2016 8:40                                          | Solo tú<br>Solo tú      | 141      |                                                                                  |
| Personal                                     |          | -       | header-mod1-innovacion.png                                                            | 12/7/2016 10:34                                         | Solo tú                 |          |                                                                                  |
| finite the                                   |          | 0       | header-pat-innovacion.png                                                             | 12/7/2016 12:17                                         | Solo tú                 | (m)      | Privacidad (?)                                                                   |

- 3. El siguiente paso consiste en escribir el nombre del contacto si tenemos sincronizado los contactos, o la dirección de correo electrónico de la persona con la que queremos compartir el archivo/carpeta.
- 4. Además también le tendremos que decir si queremos que sólo lo pueda leer (Acceso de lectura) o que pueda editar (Puede editar), haremos clic en el botón con la opción seleccionada y ya estaría compartido con esa/s persona/s a las cuales podemos enviar también un mensaje.

| 'ara: | Correo o nombre | Puede editar 👻 |
|-------|-----------------|----------------|

Compartir un enlace

 Acceso de lectura Aún no se ha creado ningún enlace.

Crear enlace

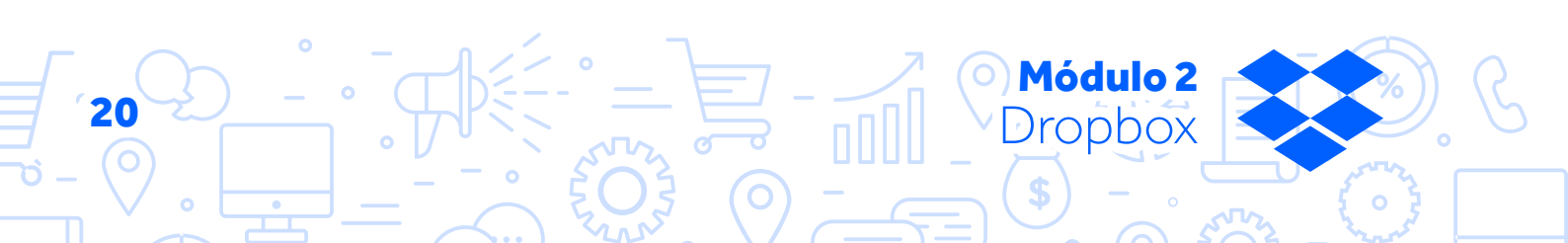

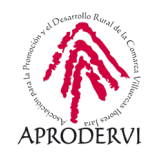

5. También, abajo nos aparece la opción "Acceso de lectura" y un botón que pone "Crear enlace" si pulsamos aquí nos creará un enlace público al archivo o carpeta que podremos compartir con quien queramos por email, whatsapp, Telegram, etc.

| Comp | artir un enlace                                                                | Configuración del enlace |
|------|--------------------------------------------------------------------------------|--------------------------|
| 0    | Acceso de lectura<br>Cualquiera que tenga este enlace puede ver la<br>carpeta. | Coply enlace             |
|      |                                                                                |                          |

Además, si nos fijamos a la derecha de la opción "Compartir" aparece una flecha, si hacemos clic podremos conectar aplicaciones como Gmail, Slack, Trello, Zoom, Microsoft Teams, Line Works, etc, esto nos facilitará el trabajo de compartir archivos si trabajamos con estas aplicaciones habitualmente.

| 6                                                | Sol                                     | o tú                                    | Compartir                                           | •         |        |
|--------------------------------------------------|-----------------------------------------|-----------------------------------------|-----------------------------------------------------|-----------|--------|
|                                                  |                                         | Com                                     | partir con Dro                                      | pbox      |        |
|                                                  | $\oplus$                                | Cone                                    | ectar aplicacio                                     | Ŀ         |        |
|                                                  |                                         |                                         |                                                     |           |        |
| Comparti                                         | r con e                                 | stas ap                                 | licaciones                                          |           | E      |
| Q. Busca por                                     | acción o j                              | por nombr                               | re de la aplicación                                 |           |        |
| M Gmai                                           | 1                                       |                                         |                                                     | Con       | ectar  |
| Comparte eni<br>Incluye un me                    | aces púb<br>ensaje en                   | licos a arc<br>tus envíos               | hivos de Dropbox                                    |           |        |
| Slack                                            |                                         |                                         |                                                     | Con       | iectar |
| Envía archivo<br>Previsualiza a<br>Descubre quie | s a un car<br>rchivos si<br>én ha vist  | nal o en un<br>n necesid<br>o o editad  | n mensaje directo<br>ad de abrirlos<br>o un archivo |           |        |
| Trello                                           |                                         |                                         |                                                     | Con       | lectar |
| Adjunta archi<br>Visualiza min<br>Obtén previsu  | vos a tarji<br>iaturas de<br>valizacion | etas desde<br>archivos<br>es detalla    | e Dropbox<br>en Trello<br>das de archivos           |           |        |
| Zoom                                             |                                         |                                         |                                                     | Con       | ectar  |
| Comparte tu j<br>Añade reunio<br>Descubre quie   | pantalla d<br>nes en Dr<br>én ha vist   | lesde Droj<br>opbox o ú<br>o o editad   | obox<br>nete a ellas desde Dropi<br>o un archivo    | bax       |        |
|                                                  | WORKS                                   |                                         |                                                     | Con       | lectar |
| Comparte enl<br>Incluye un me                    | aces públ<br>ensaje en                  | licos a arc<br>tus envíos               | hivos de Dropbox                                    |           |        |
| T Micro                                          | soft Tea                                | ms                                      |                                                     | Con       | lectar |
| Comparte enl<br>Incluye un me<br>Muestra una     | aces públ<br>ensaje en<br>vista prev    | licos a arc<br>tus envíos<br>la para qu | hivos de Dropbox<br>;<br>e los demás sepan qué ;    | compartes |        |

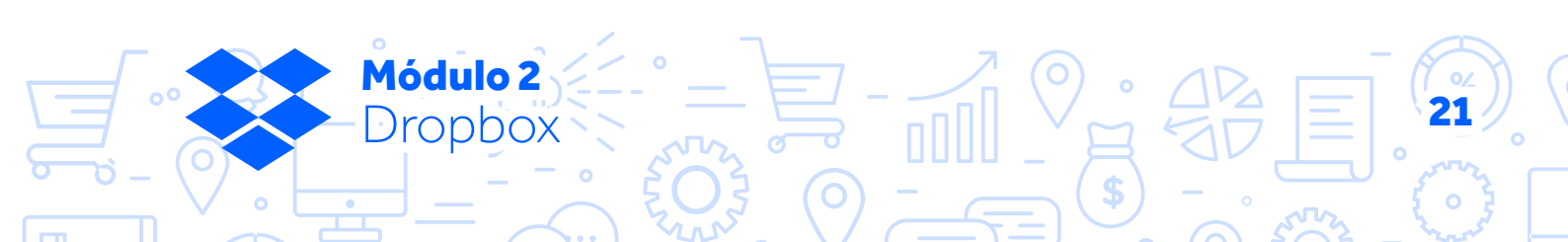

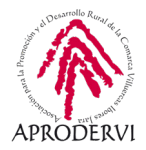

#### 4.4.2. Compartir archivos/carpetas desde la aplicación de escritorio

Para compartir archivos desde la aplicación de escritorio deberemos seguir los siguientes pasos:

1. Seleccionar el archivo que queremos compartir.

| ≡ Dropbox                                                                                    |                                         |         |                        |                             | - 🗆 ×                            |
|----------------------------------------------------------------------------------------------|-----------------------------------------|---------|------------------------|-----------------------------|----------------------------------|
| L Dropbox                                                                                    | < > Q Buscar                            |         |                        |                             | * 2 …                            |
| ★ Destacado                                                                                  | Dropbox                                 |         |                        |                             |                                  |
| Dropbox Spaces y carpetas                                                                    | Haz clic aquí para describir esta carpe | ta y co | nvertirla en un espaci | 0 Mostrar ejemplos          |                                  |
| Destaca o arrastra<br>Dropbox<br>Spaces/carpetas aquí<br>para acceder a ellos<br>rápidamente | 3 carpetas, 26 archivos                 |         | Screar ~               | Actividad reciente          |                                  |
| Public                                                                                       | Photos                                  | ☆       | 15/6/20 8:56           | -                           |                                  |
| <ul> <li>Photos</li> <li>Prueba</li> </ul>                                                   | Prueba                                  | ☆       | 15/6/20 10:03          |                             |                                  |
|                                                                                              | Public                                  | 습       | 12/6/20 12:56          | -                           | archivoPrueba.docx               |
|                                                                                              | Empezar con Dropbox P                   | ☆       | 12/6/20 17:26          | Añadido<br>hace 3 días      | • Modificado hace 52 min         |
|                                                                                              | Mi documento de Paper                   | ☆       | 12/6/20 17:28          | Editado<br>hace 3 días      | Abrir ~ Compartir ~              |
|                                                                                              | archivoPrucea.docx                      | ☆       | 15/6/20 9:11           | Añadido     hace 54 minutos | Enviar para su firma HelloSign Y |
| Ampliar cuenta                                                                               | Asesorate.zip                           | ☆       | 15/7/16 19:02          |                             | Enviar para su firma Adobe Sign  |
| B Personal damian.pemail.com                                                                 | Comossoradi                             | $\sim$  | 20/1/12 12:20          |                             | DB Eres el único miembro         |

- 2. Podremos hacer botón derecho encima del archivo/carpeta que queramos compartir y hacer clic en el botón "compartir". O bien hacer clic a la derecha en el botón "Compartir", en ambos casos tendremos varias opciones:
  - » Invitar por correo electrónico a la/s persona/s con las que queremos compartir el archivo y asignarle si queremos que pueda editar o sólo leerlo.
  - » Copiar el enlace, en este caso tendrá acceso de sólo lectura.
  - » O conectar alguna de las aplicaciones que permite conectar Dropbox que nos facilitará la acción de compartir archivos a través de esas aplicaciones.

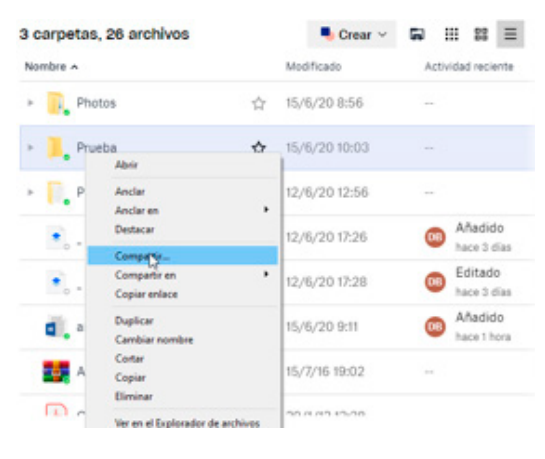

|   | Invitar por correo electrónico |
|---|--------------------------------|
|   | Copiar enlace                  |
| • | Slack                          |
|   | Trello                         |
|   | Zoom                           |
|   | Gestionar miembros             |

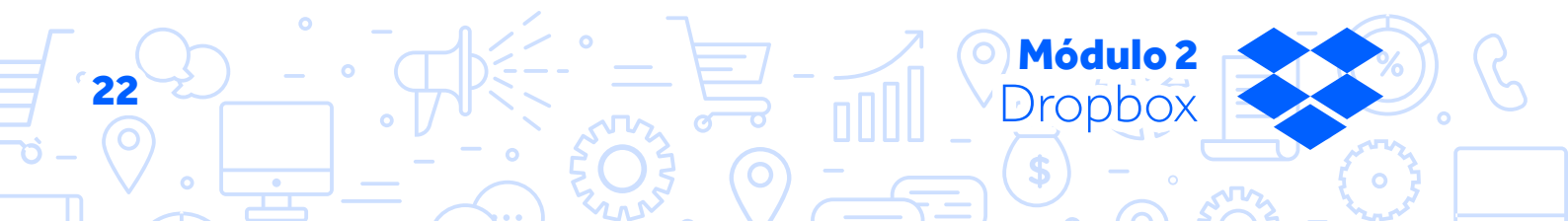

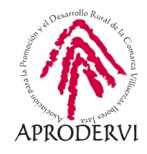

También podremos compartir archivos y carpetas con Dropbox Transfer: Dropbox ha creado una nueva funcionalidad llamada, Dropbox Transfer, muy similar a páginas como wetransfer, para poder enviar archivos o carpetas incluso a personas que no tienen cuenta de Dropbox, son transferencias de archivos y/o carpetas con un máximo de 100 megas y funciona de la siguiente manera.

- E Dropbox 2 Dropbox < > Q Buscar Destacado Dropbox Dropbox Spaces y carpetas Haz clic aquí para describir esta carpeta y convertirla en un espacio Mostrar ejemplos Destaca o arrastra Dropbox 3 carpetas, 26 archivos Spaces/carpetas aquí Screar ~ ... 88 ≡ ra acceder a ellos Nombre ^ Modificado Actividad reciente Photos ☆ 15/6/20 8:56 Public Photos Prueba ☆ 15/6/20 10:03 Prueba Public 12/6/20 12:56 Prueba Añadido Añade notas, listas, tareas y enlaces a 🔹 \_ Empezar con Dropbox P... 🏠 12/6/20 17:26 DB hace 3 días esta carpeta y conviértela en un Dropbox Space Editado 🔹 \_ Mi documento de Paper.... 🏠 12/6/20 17:28 Modificado Ahora mismo hace 3 días Añadido archivoPrueba.docx 15/6/20 9:11 \$ Invitar a miembros hace 1 hora Ampliar cuenta Dropbox Transfer 🤨 Enviarcon Asesorate.zip ☆ 15/7/16 19:02 Personal Commenterede B Eres el único miembro 00.01 MO 10.00
- **1.** Seleccionamos la carpeta que queremos compartir.

 A la derecha donde debería aparecer el botón compartir en este caso aparecerá un botón que pone "Enviar con Dropbox Transfer".

Módulo 2

ropbox

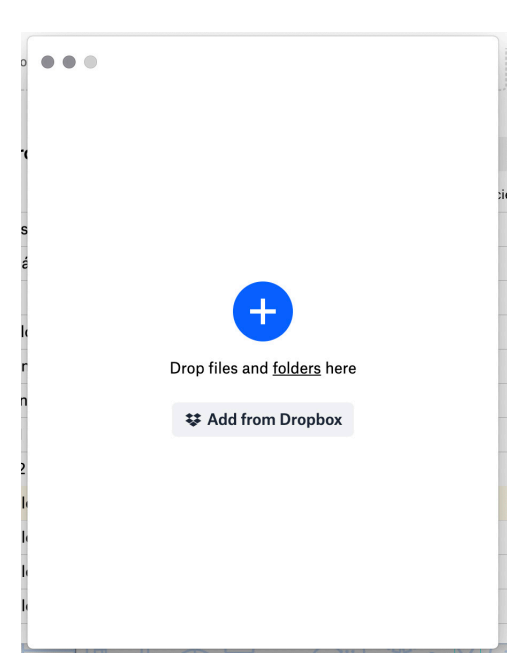

23

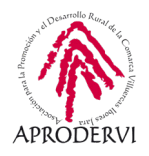

- Ahora deberemos arrastras a esta pantalla los archivos o carpetas a compartir, o bien seleccionarlos desde Dropbox.
- Una vez seleccionados los archivos haremos clic en "Crear Transferencia", y nos ofrece un enlace para que podamos compartir o enviar por correo a quien queramos.

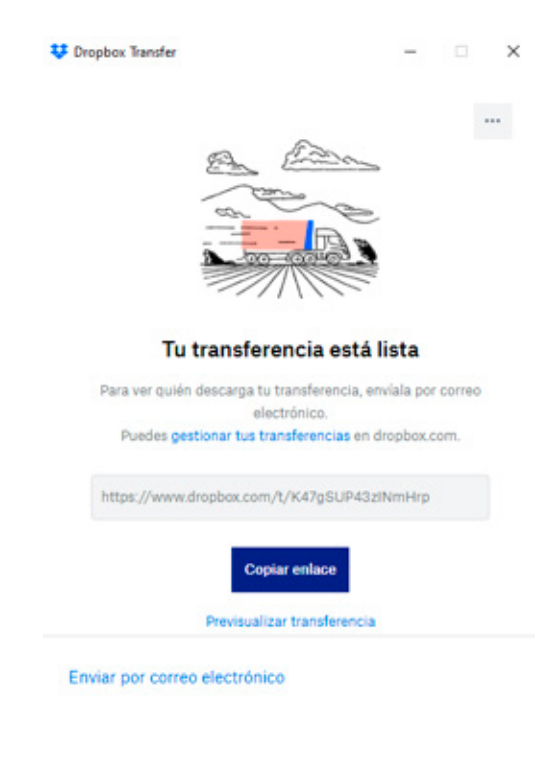

## 4.4.3. Compartir archivos/carpetas a Dropbox desde el móvil o tableta.

Para compartir archivos desde el móvil deberemos seguir los siguientes pasos:

 Acceder a la aplicación y en el archivo/ carpeta que queramos compartir pulsamos en el botón con los tres puntos, se nos desplegará un menú como el de la imagen siguiente.

| v    | Dropbox Transfer                           | -             | ×      |   |
|------|--------------------------------------------|---------------|--------|---|
|      | Tu transferencia 🖉                         | Añadir más    |        |   |
|      | archivoPrueba.docx<br>bytes                |               |        |   |
|      |                                            |               |        |   |
|      |                                            |               |        |   |
|      |                                            |               |        |   |
|      |                                            |               |        |   |
|      | Caduca el 22/6/2020                        | o             |        |   |
|      | No se ha establecido ninguna<br>contraseña | Crear transfe | rencia |   |
| 10:3 | 3                                          | <b></b> ∦♡    | ul 🗟 🗿 |   |
| Ξ    | Dropbox                                    | Q             | ⊠ :    |   |
|      | archivoPrueba.docx                         |               |        | į |
| =    | Dropbox<br>0 bytes,modificado hace 1 ho    | ora           |        |   |
| Ð    | Conjar enlace                              |               |        |   |
| <    | Compartir                                  |               |        |   |
| •    | Administrar acceso                         |               |        |   |
| •    | Hacar diapanible sin cons                  | vián          |        |   |
|      | nacer disponible sin cone                  | 2XIOII        | -      |   |
| ☆    | Destacar                                   |               |        |   |
| 2    | Cambiar nombre                             |               |        |   |
| D    | Copiar                                     |               |        |   |
| •    | Mover                                      |               |        |   |
| ß    | Abrir con                                  |               |        |   |
| •    | Exportar                                   |               |        |   |
|      | Eliminar                                   |               |        |   |
|      |                                            |               |        |   |

Módulo 2 Dropbox

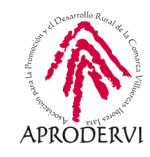

- 2. Pulsamos la opción "Compartir".
- 3. Escribimos el correo electrónico de las personas con las que queramos compartirlo, y pulsamos "Compartir" en la opción que deseemos en función de si queremos que pueda editar o sólo ver el archivo, en el caso de las carpetas sólo podrán ver los archivos.
- Por último, seleccionamos la aplicación a través de la que queremos compartir el enlace (Gmail, Outlook, Telegram, WhatsApp, etc.).

#### 4.5. Descargar archivos/carpetas con Dropbox:

La descarga de archivos es un proceso que sólo tiene sentido en el caso del acceso a Dropbox a través de la web, ya que si tenemos instalada la aplicación de escritorio y sincronizados los archivos, ya los tendremos descargado en el ordenador.

| 10:34 |                                                            |           | æ  |
|-------|------------------------------------------------------------|-----------|----|
| ≡     | Dropbox                                                    | Q 🖸       | ÷  |
|       | Consigue más con Dropbox P<br>PRUÉBALO GRATIS 30 DÍAS      | lus       | ×  |
|       | Photos                                                     |           | :  |
|       | Public                                                     |           | :  |
|       | _ Empezar con Dropbox Pa<br>modificado hace 3 días         | per.paper | :  |
|       | _ <b>Mi documento de Paper.p</b><br>modificado hace 3 días | aper      | :  |
| =     | archivoPrueba.docx                                         |           | :  |
| Cor   | mpartir "archivoPrue                                       | ba.do     | \$ |
| Envi  | ar a                                                       |           |    |
| Cor   | reo electrónico, nombre                                    | o grupo   |    |

#### O comparte un enlace

- Cualquiera que tenga el enlace puede editar
- Cualquiera que tenga el enlace puede ver este archivo

Respecto a la aplicación móvil Dropbox permite compartir, y visualizar los archivos, pero no descargarlos.

Vamos a ver cómo descargar archivos desde la página web www.dropbox.com:

- 1. Accedemos a la web de Dropbox con nuestro usuario y contraseña.
- 2. Seleccionamos los archivos/carpetas que queremos descargar

|                                |                                                                                                    |                                                   |                                |           | 🏠 Ampliar cuenta      |
|--------------------------------|----------------------------------------------------------------------------------------------------|---------------------------------------------------|--------------------------------|-----------|-----------------------|
|                                | Dropbox                                                                                                    |                                                   |                                | Q. Buscar | 4 (B)                 |
| misio                          | Vista de la carpeta                                                                                                    |                                                   |                                | Ocultar   |                       |
| Archivos                       | Not the and new description and a constrainty consultable as an Propher York.                                                                                                    | and an and an an an an an an an an an an an an an |                                |           |                       |
| Compartido                     | can be obtained and the second and the base of a second state of the second state of the second state of t |                                                   |                                |           |                       |
| Solicitar archivos<br>Archivos | Omar un archivo 🛩                                                                                                    |                                                   |                                |           | 2 archives, 1 carpeta |
| elminados                      | Nonline y                                                                                                    | Utoria modificación +                             | Mandros -                      |           | Descenter             |
|                                | Photos                                                                                                    | 10                                                | af Bala tu                     |           |                       |
|                                | Pruebs                                                                                                    |                                                   | Suis tú                        | _         |                       |
|                                | Putre                                                                                                    | -                                                 | d Solo to Comparty + Abry -    | 0         |                       |
|                                |                                                                                                    |                                                   |                                |           |                       |
|                                | Empetar con Dropton Paperpaper                                                                                                    | 12/4/2020 17/26                                   | Sets to                        |           |                       |
|                                | Mi documento de Paper, paper                                                                                                    | 12/6/2020 17:28                                   | Seio tú                        |           | 0                     |
|                                | archveProebadocx                                                                                                    | Hey. 10:55                                        | d' Solo Si Compartir + Abrir + | 0         |                       |
|                                | I Associate app                                                                                                    | 15/7/2016 19:02                                   | i# Suis té Compartir + Abrir + | 0         |                       |
|                                | Comenzargot                                                                                                    | 29/1/2012 12:08                                   | Selo to                        |           |                       |
|                                |                                                                                                    | 13/7/2016 9:38                                    | See to                         |           |                       |
|                                |                                                                                                    |                                                   |                                |           |                       |
|                                | footar-empresapp-peque.png                                                                                                    | 12/7/2016 8:40                                    | Sola tú                        |           |                       |
| <b></b>                        | D Strate-auto201                                                                                                    | 13/7/2016 9:38                                    | Solo tú                        |           |                       |
| Personal<br>Suis tá            | header-modt-innovacion.png                                                                                                    | 12/7/2016 10:54                                   | Suite tui                      |           | Presided (7)          |
|                                |                                                                                                    | V2 0 0                                            |                                | いてい       | / TI                  |
| $(\mathbf{U})$                 |                                                                                                    | 72 0                                              |                                |           | Ċ                     |
|                                |                                                                                                    | ノイ (0)                                            | - (\$                          | ) — 。     |                       |

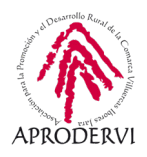

3. Una vez seleccionado nos aparece el botón "Descargar" a la derecha, haciendo clic encima de él comenzará la descarga. Si sólo seleccionamos un archivos, deberemos darle al botón con los tres puntos y pulsar en el botón "Descargar" igualmente.

|              | 2040    |                                   |      |
|--------------|---------|-----------------------------------|------|
|              |         |                                   |      |
| 49,15 MB - 1 | Asesora | n <b>te.zip</b><br>do 15/7/2016 1 | 9:02 |

😑 Documentos de Google

🕇 Hojas de cálculo de Google

Presentaciones de Google

**Módulo 2** Dropbox

#### 4.6. Crear carpetas y archivos dentro de Dropbox:

Además de subir archivos, también podremos crear diferentes tipos de archivos dentro de Dropbox. Para ello deberemos seguir los siguientes pasos.

#### 4.6.1. Crear archivos y carpetas desde www.dropbox.com

Para crear los archivos o carpetas deberemos seguir los siguientes pasos:

1. Una vez hayamos accedido a la web de dropbox, deberemos hacer clic en el botón "Crear", situado a la parte superior derecha como se puede ver en la imagen.

| :                               | Inicio                                                                                                    | Q Buscar Q 🤤                                                                                                    |
|---------------------------------|----------------------------------------------------------------------------------------------------|----------------------------------------------------------------------------------------------------|
| io                              | Sugeridos de tu actividad 🔘                                                                                                    | Ocultar                                                                                                    |
| hivos<br>per<br>nsfer<br>pwcase | Image: Construction         Image: Construction         Image: Construction | Cropton Piper     Dropton Piper     Parolla de Dropton Piper     Parolla de Oropton Piper     Access directo     Count |
|                                 | Aberts hard 5 menutes Depates                                                                                                    | Hoja de calculo de Excel     Presentación de PowerPoin                                                                 |
|                                 | Document     Adverta have 8 minutes Draptice                                                                                                    | Documentos de Google                                                                                                   |
|                                 | Adverte base 8 multiter - Depter     Empetar con Ortgobox Paper     Adverte base 80 multites - Depter                                                                                                    |                                                                                                    |
|                                 | Prudea<br>Adado hora Chapton                                                                                                    | Crear un archivo 🗸                                                                                                    |
|                                 | Photos     Photos     Public     Public     Public     Added hears I haves Dropoleum                                                                                                    | Dropbox Paper                                                                                                    |
|                                 | Mi documento de Paper<br>Aladob hace 2 das Oreglos                                                                                                    | Plantilla de Dropbox Paper                                                                                             |
|                                 | Comencar<br>Abarto hare 2 das - Draptox                                                                                                    | 🔊 Acceso directo                                                                                                    |
|                                 | * Alberta haar 2 disa. Dinatoar                                                                                                    | Documento de Word                                                                                                    |
| Tam                             | bién podremos hacerlo la opción "Archivos", hacien-                                                                                                    | Hoja de cálculo de Excel                                                                                               |

do clic en el botón "Crear nuevo archivo" situado encima del listado de archivos y carpetas, y ya seleccionaremos el tipo de archivos que deseemos crear de entre la selección que vemos en la imagen, el listado de tipos de archivos como vemos es más grande en Drive:

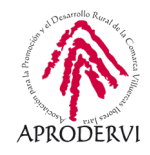

 Para crear una carpeta deberemos haremos clic a la derecha dentro del botón "Nueva carpeta, pondremos el nombre y ya tendremos creada una nueva carpeta.

## 4.4.2. Crear archivos/carpetas desde la aplicación de escritorio

Crear ~

- Subir archivos
- 🄁 Subir carpeta
- 🖿 Nueva carpeta
- Nueva carpeta compartida

Pasos a seguir:

 Abrimos la aplicación de escritorio y en la pantalla principal, seleccionamos el botón "Crear".

| ■ Dropbox                                                                     |                                                                                                    |                            | - 0                                                                            |
|-------------------------------------------------------------------------------|----------------------------------------------------------------------------------------------------|----------------------------|--------------------------------------------------------------------------------|
| L Dropbox                                                                     | < > Q Buscar                                                                                                    |                            | DB Compartir 🕁 🚥                                                               |
| 🖈 Destacado                                                                   | Dropbox                                                                                                    |                            |                                                                                |
| Dropbox Spaces y carpetas                                                     | Haz clic aquí para describir esta carpeta y convertirla en un espacio Most                                                                               | rar ejemplos               |                                                                                |
| Destaca o arrastra<br>Dropbox<br>Spaces/carpetas aquí<br>para acceder a ellos | 3 carpetas, 28 archivos 📕 Crear 🔓 🖬                                                                                                    |                            |                                                                                |
| rápidamente                                                                   | Nombre A Mod Carpeta                                                                                                    | hte                        |                                                                                |
| Public                                                                        | <ul> <li>▶ Photos</li> <li>☆ 15/( ★ Plantilla de Dropbox Paper</li> <li>Plantilla de Dropbox Pa</li> <li>Acceso directo</li> </ul>                       | per                        |                                                                                |
| Pnotos                                                                        | ▶ Prueba ☆ 15// Documento de Word<br>B Hoja de cálculo de Exce                                                                                           |                            | Selecciona un archivo para ver los<br>comentarios, la actividad y otros datos. |
|                                                                               | ▶ Public ☆ 12/1 🔍 Presentación de Power                                                                                                    | Point                      |                                                                                |
|                                                                               | Empezar con Dropbox P      Tripping 12/0      Documentos de Google      Documentos de Google      Presentaciones de Google      Presentaciones de Google | ogle<br>ias                |                                                                                |
|                                                                               | Mi documento de Paper 🏠 12/6/20 17:28 🕕                                                                                                    | Editado<br>hace 3 días     |                                                                                |
|                                                                               | archivoPrueba.docx 🏠 15/6/20 10:55 🛛 📴                                                                                                    | Editado<br>hace 49 minutos |                                                                                |
| Ampliar cuenta                                                                | Asesorate.zip 🏠 15/7/16 19:02                                                                                                    |                            |                                                                                |
| Bersonal damian.pemail.com                                                    | D Comparande ~ 20/1/12/20/20                                                                                                    |                            |                                                                                |

 elegimos el tipo de documento que queremos crear o bien se nos abrirá una pestaña del navegador web con el archivo creado si es un archivo de Google o de Dropbox, o si es un archivo tipo Word, Excel o PPT, nos creará el archivo y nos pedirá que le pongamos el nombre.

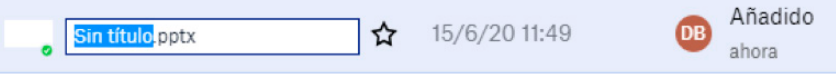

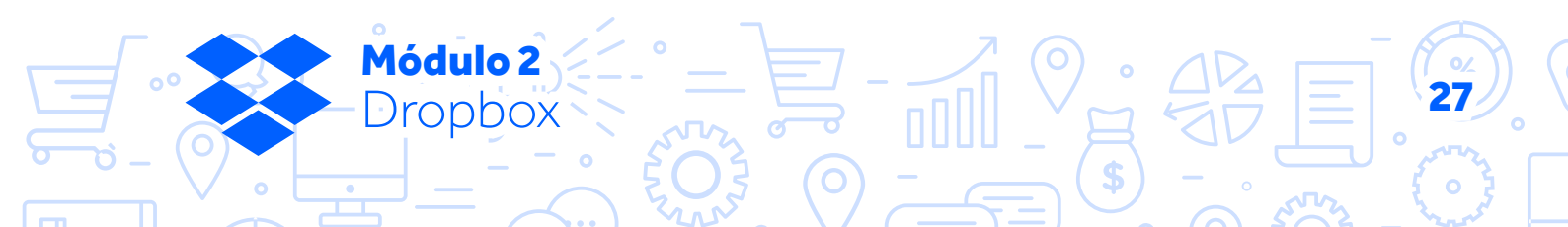

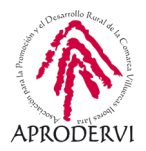

#### 4.4.3. Crear archivos/carpetas desde la aplicación de escritorio

Estos serán los pasos que tendremos que seguir para crear archivos o carpetas en Dropbox desde dispositivos móviles:

Accederemos a la APP de Dropbox, y desde la primera pantalla que nos aparece pulsaremos en el botón "+" que nos aparece abajo a la derecha, se desplegará un menú en el que podremos "Crear o subir archivo" o "Crear carpeta nueva" pulsando encima de la opción correspondiente, y crearemos el archivo que deseemos.

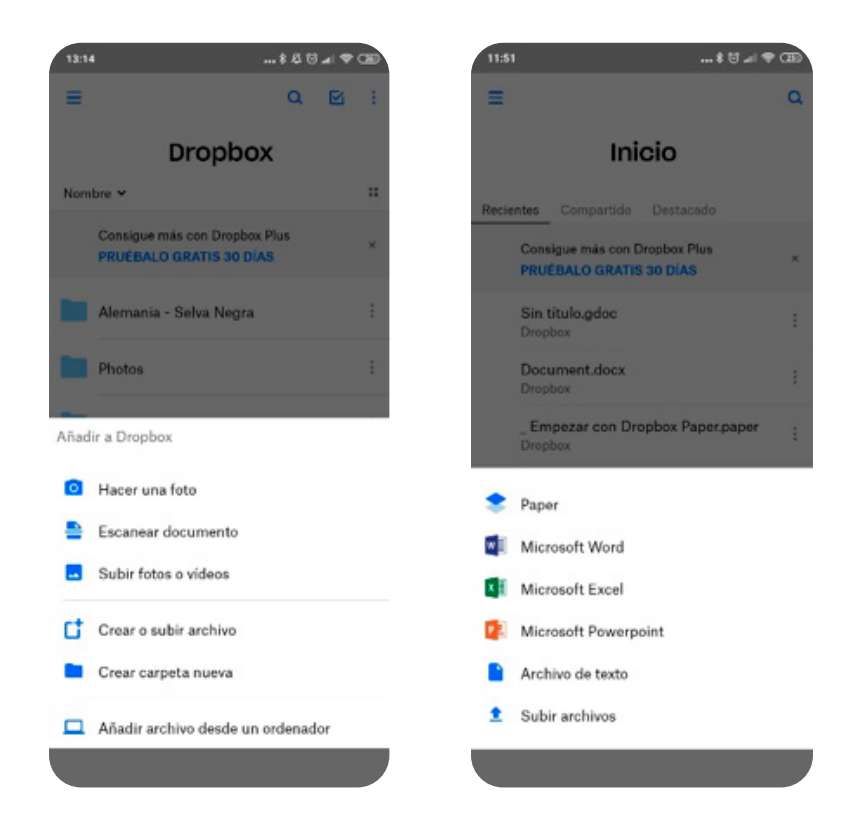

#### 4.7. Otras funcionalidades interesantes de Dropbox.

#### 4.7.1. Sincronización de archivos y sincronización selectiva en Dropbox (sólo en aplicaciones de escritorio.

Una característica bastante importante y que hace referencia principalmente a las aplicaciones de escritorio es la sincronización, esto se refiere, a si queremos que los archivos que están en la nube se vayan descargando y actualizando constantemente mientras esté abierta la aplicación en el ordenador.

Normalmente se tiene siempre activada la sincronización, pero puede haber momentos en los que la queramos deshabilitar porque necesitemos todo el ancho de banda de nuestra conexión, porque estemos en alguna reunión de trabajo, estemos subiendo otros archivos, etc.

> Módulo 2 Dropbox

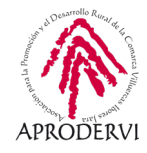

#### a) Vamos a ver qué pasos seguir para activar/desactivar la sincronización:

1. Iremos a la aplicación de escritorio y en el menú de las tres barras situado en la parte superior izquierda, seleccionaremos "Archivo" > "Preferencias".

| Archive Nueva ventana                                                     | Chi+N                                  |                   |                        | - ¤ ×                                    |
|---------------------------------------------------------------------------|----------------------------------------|-------------------|------------------------|------------------------------------------|
| PEditar + Compartir<br>Ver + Historial de versio<br>Ayuda + Cenar ventana | Col+Shift+S Buscar<br>Col+W 7 archivos | Crear V           |                        | Compartir 🛧 🚥                            |
| Dropbox Spaces y carponas                                                 | Nombre A                               | Modificado        | Actividad reciente     |                                          |
| Destaca o amastra<br>Dropbox                                              | • Mi documento de Paper                | . 合 12/6/20 17:28 | w hace 3 dias          |                                          |
| Spaces/carpetas aqui<br>para acceder a ellos                              | archivoPrueba.docx                     | ☆ 15/6/2010:55    | hace 2 horas           |                                          |
| - Dates                                                                   | Asesorate.zip                          | 会 15/7/16 19:02   | -                      |                                          |
| Photos                                                                    | Comenzar.pdf                           | 会 29/1/12 12:38   | -                      | Selecciona un archivo para ver los       |
| 📴 Prueba                                                                  | doc-img.jpg                            | 合 13/7/16 9:38    |                        | comentarios, la actividad y otros datos. |
|                                                                           | Document.docx                          | ☆ 15/6/20 11:33   | Editado<br>hace 1 hora |                                          |
|                                                                           | footer-empresapp-peque                 | 合 12/7/16 8:40    | ÷.                     |                                          |
|                                                                           | 🛛 guide-img.jpg                        | 合 13/7/16 9:38    | <b>7</b> .             |                                          |
| Ampliar cuenta                                                            | header-mod1-innovacion                 | 合 12/7/16 10:34   | 17                     |                                          |
| Personal     damian.pe_mail.com     *                                     | . header-pat-innovacion.png            | 合 12/7/16 13:17   |                        |                                          |

2. Una vez dentro de preferencias tenemos acceso a un montón de opciones que podemos modificar en función a nuestros intereses, en este caso vamos a ver la que son interesa que es "Ancho de banda", aquí podremos limitar el ancho de banda que nuestra conexión para sincronizar los archivos, y también podremos habilitar/deshabilitar la sincronización.

| Velocidad de o            | lescarga  |          |      |  |  |
|---------------------------|-----------|----------|------|--|--|
| O Limitar a:              | 50.0      |          | kB/s |  |  |
| Limitar au     Limitar a: | tomáticar | mente    | kB/s |  |  |
| Sincronización            | LAN       | ción LAN |      |  |  |
| 10                        |           |          |      |  |  |

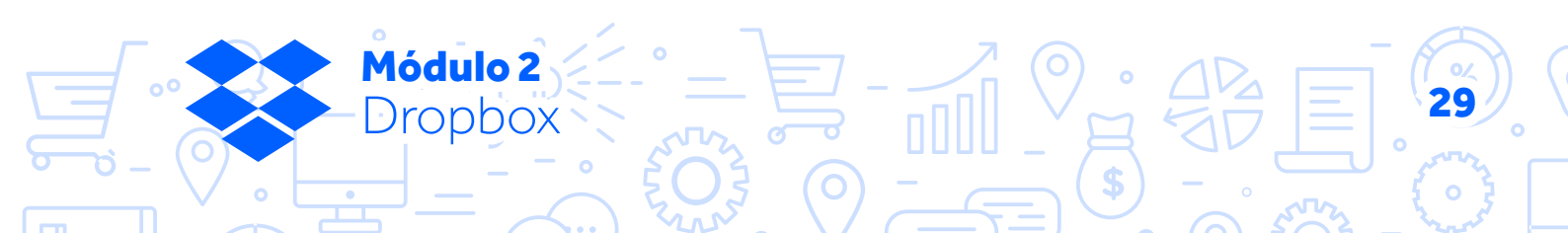

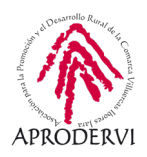

3. También podremos parar o reanudar la sincronización desde el icono de la barra de tareas yendo arriba a la izquierda para desplegar el menú y hacer clic en "Parar/Reanudar sincronización".

#### b) Qué es y cómo configurar la sincronización selectiva.

La sincronización selectiva es la posibilidad que nos ofrece Dropbox de poder sincronizar sólo algunas carpetas de las que tengamos guardadas en Dropbox, para activarla y configurarla deberemos seguir los siguientes pasos:

1. Iremos a la aplicación de escritorio y en el menú de las tres barras situado en la parte superior izquierda, seleccionaremos "Archivo" > "Preferencias".

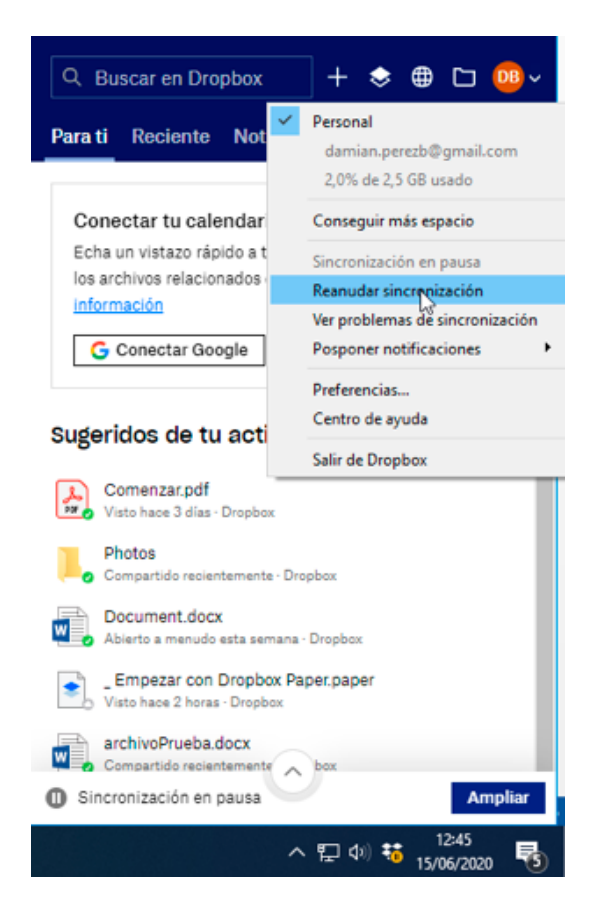

| Dropher                                              | and the second second second                             |                        | L .                   |   |                             |        |                              |                        |             | -                | 0         |       |
|------------------------------------------------------|----------------------------------------------------------|------------------------|-----------------------|---|-----------------------------|--------|------------------------------|------------------------|-------------|------------------|-----------|-------|
| Archivo •<br>Editar •                                | Nueva ventana<br>Compartir                               | Ctrl+N<br>Ctrl+Shift+S | Buscar                |   |                             |        |                              |                        | DB          | Compartir        | ☆         |       |
| Ver F<br>Ayuda                                       | Historial de versiones<br>Cerrar ventana<br>Preferencias | Ctrl+W                 | 7 archivos            |   | Screar 🗸                    | ā      |                              | ≡                      |             |                  |           |       |
| Destaca o arrastra                                   | N N                                                      | ombre 🔨<br>🔹 _ Mi c    | locumento de Paper    | ☆ | Modificado<br>12/6/20 17:28 | Action | ridad rec<br>Euita<br>hace 3 | ciente<br>uu<br>I días |             |                  |           |       |
| Dropbox<br>Spaces/carpetas aq<br>para acceder a ello | juí<br>Is                                                | archiv                 | voPrueba.docx         | ☆ | 15/6/20 10:55               | DB     | Edita<br>hace 2              | do<br>horas            |             |                  |           |       |
| rapidamente                                          |                                                          | Aseso                  | orate.zip             | ☆ | 15/7/16 19:02               |        |                              |                        |             |                  |           |       |
| <ul> <li>Public</li> <li>Photos</li> </ul>           |                                                          | Come                   | enzar.pdf             | ☆ | 29/1/12 12:38               |        |                              |                        | Seleccion   | a un archivo pa  | ıra ver l | os    |
| 🗾 Prueba                                             |                                                          | D, doc-i               | mg.jpg                | ☆ | 13/7/16 9:38                |        |                              |                        | comentarios | , la actividad y | otros di  | atos. |
|                                                      |                                                          | 🚺 Docu                 | ment.docx             | ☆ | 15/6/20 11:33               | DB     | Edita<br>hace 1              | do<br>hora             |             |                  |           |       |
|                                                      |                                                          | • foote                | r-empresapp-peque     | ☆ | 12/7/16 8:40                |        |                              |                        |             |                  |           |       |
|                                                      |                                                          | 🗾 guide                | -img.jpg              | ☆ | 13/7/16 9:38                | ••     |                              |                        |             |                  |           |       |
| Ampliar cuent                                        | ta                                                       | •=== heade             | er-mod1-innovacion    | ☆ | 12/7/16 10:34               |        |                              |                        |             |                  |           |       |
| Bersonal<br>damian.pemail.co                         | m                                                        | teade                  | er-pat-innovacion.png | ☆ | 12/7/16 13:17               | 127    |                              |                        |             |                  |           |       |

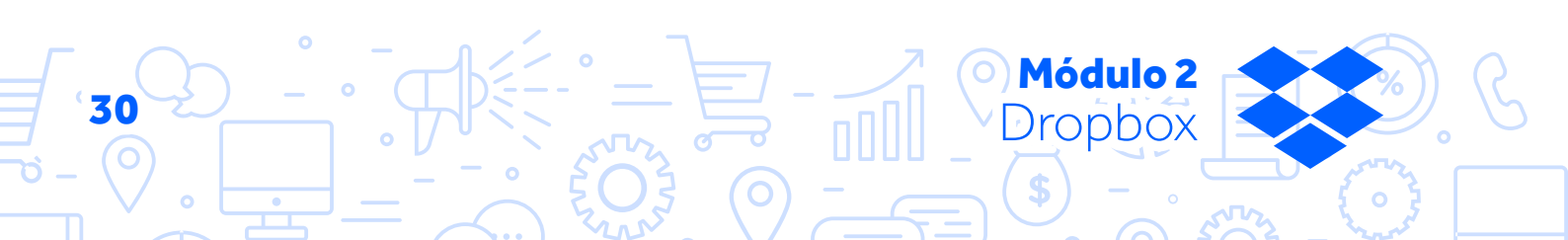

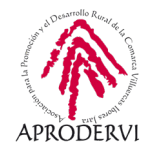

- 2. Una vez dentro de preferencias tenemos acceso a un montón de opciones que podemos modificar en función a nuestros intereses, en este caso vamos a ver la que son interesa que es "Sincronizar".
- 3. Dentro de Sincronizar, haremos clic en el botón "Sincronización selectiva", y ya podremos seleccionar que carpetas de las que tenemos subidas a Dropbox, queremos que se sincronicen con nuestro ordenador y cual no, una vez hecho pulsaremos el botón "Actualizar" y ya estará terminado el proceso.

|                       |                |                            |                                                                                                    |                        |                      | _             |
|-----------------------|----------------|----------------------------|----------------------------------------------------------------------------------------------------|------------------------|----------------------|---------------|
| ġ                     | 1              | <b></b>                    | <b>e</b>                                                                                            | Ŷ                      | 2                    | 0             |
| General               | Cuenta         | Copias de seguridad        | Ancho de banda                                                                                      | Proxies                | Notificaciones       | Sincronizar   |
| Sincroniz             | ación selectiv | a                          |                                                                                                    |                        |                      |               |
| Oculta la<br>dropbox. | s carpetas qu  | ue no quieras ver en la ca | rpeta de Dropbox de es                                                                              | te PC. Podra           | ás acceder a ellas e | m             |
| Seleccion             | na las carpeta | is que quieres sincronizar | con este ordenador:                                                                                 |                        | Sincron              | selectiva     |
| Ubicación             | de la carnet   | a de Dropbox               |                                                                                                    |                        |                      |               |
| Elige dón             | de se encuer   | ntra tu Dropbox en este P  | •• ••                                                                                               |                        |                      |               |
|                       |                |                            |                                                                                                    | selectiva              |                      | ^             |
|                       |                |                            |                                                                                                    |                        |                      |               |
| G:\Dro                | pbox\Propbo    | ж                          | Las carpetas no selector                                                                            | ccionadas no           | aparecerán en est    | te ordenador. |
| G:\Dro                | opbox\Dropbo   | 256                        | Las carpetas no selectionar todo                                                                    | ccionadas no           | aparecerán en est    | te ordenador. |
| G:\Dro                | apbox\Drapbo   | 28                         | Las carpetas no sele<br>Seleccionar todo<br>Dropbox<br>V Dropbox<br>Photo:                          | ccionadas no           | aparecerán en est    | te ordenador. |
| G: \Dro               | apbox\Drapbo   | 28                         | Las carpetas no sele<br>Seleccionar todo<br>Dropbox<br>V Pruebu<br>V Pruebu<br>V Public             | ccionadas no<br>s      | aparecerán en est    | te ordenador. |
| G: \Dro               | pbox/Dropbo    | 3X                         | Las carpetas no selec<br>Seleccionar todo<br>Dropbox<br>V Photo<br>V Pruebo<br>V Public             | ccionadas no<br>s      | aparecerán en est    | te ordenador. |
| G: (pro               | apbox/Dropbo   | 3X                         | Las carpetas no sele<br>Seleccionar todo<br>Dropbox<br>V Depbox<br>V Depbox<br>V Prueb-<br>V Public | ccionadas no<br>s<br>a | aparecerán en est    | te ordenador. |
| G:\Dro                | apbox (Dropbo  | 32                         | Las carpetas no sele<br>Seleccionar todo<br>Dropbox<br>V Probox<br>V Pruebo<br>V Public             | ccionadas no<br>s      | aparecerán en est    | te ordenador. |
| G:\Dro                | apbax (Dropbo  | DX                         | Las carpetas no sele<br>Seleccionar todo<br>Dropbox<br>V Probox<br>V Pruebs<br>V Public             | s<br>a                 | aparecerán en est    | te ordenador. |

#### 4.7.2. Trabajo con archivos sin conexión en Dropbox.

Bueno como podréis imaginar si estamos trabajando con la aplicación de escritorio y puesto que están descargados en nuestro ordenador, podremos trabajar sin conexión siempre que queramos, y luego cuando se active la sincronización y tengamos internet se actualizarán losa archivos.

Sin embargo, en el móvil podemos activar un modo para trabajar con los archivos sin conexión, ya que aquí no se descargan en nuestro dispositivo los archivos, para ello tendremos que seguir los siguientes pasos, que como vais a ver son muy sencillos.

- **1.** Acceder a la APP de Dropbox.
- 2. Acceder al menú de tres puntos situado a la derecha del archivo que queramos trabajar sin conexión (en carpetas sólo está disponible en la versión de pago) y pulsaremos en la opción "Hacer disponible sin conexión", y ya podremos trabajar sobre ese archivos

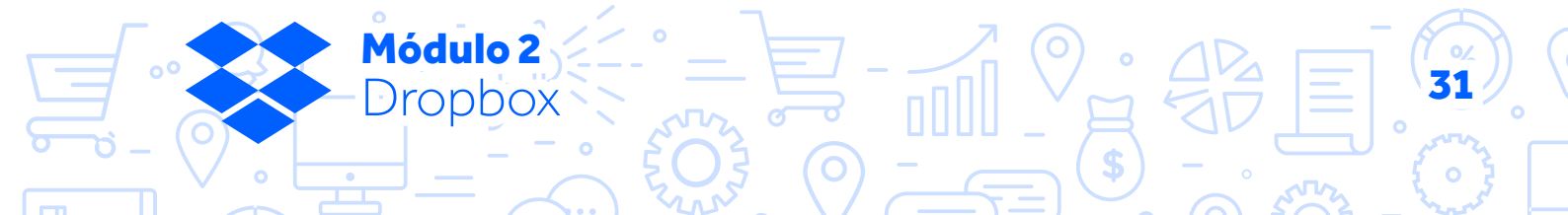

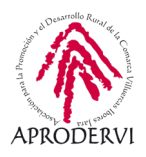

aunque no tengamos datos o no estemos conectado una red wifi.

3. Para acceder a los archivos sin conexión podemos ir a la opción del menú principal (el de las tres barritas situado arriba a la izquierda en la aplicación y pulsar en la opción "Sin conexión", ahí se listarán todos los archivos sin conexión.

### 4.7.3. Hacer foto o escanear documento (sólo desde dispositivos móviles)

Una opción muy interesante para cuando tenemos un documento en papel y necesitamos hacérselo llegar a alguien y no tenemos a mano un escáner, es la opción de "Hacer una foto" o la opción aún mejor de "Escanear documento", esta opción nos permite escanear como si se tratara de un escáner un documento con la cámara de nuestro dispositivo, para ello seguiremos los siguientes pasos:

- **1.** Accedemos a la aplicación.
- 2. Pulsamos en el botón "+".
- Pulsamos en la opción "Escanear documento", nos pide acceso a la cámara la aplicación y ya podremos escanear el documento como si de un escáner se tratara.

| 10:33 | 1                                               |                                                                                                    | \$ 🗇 .11 🗟 🕲                                                                                                    |                            |              |
|-------|-------------------------------------------------|----------------------------------------------------------------------------------------------------|----------------------------------------------------------------------------------------------------|----------------------------|--------------|
| ≡     | Dropbox                                         |                                                                                                    | Q 🗹 :                                                                                                    |                            |              |
| =     | archivoPrueba.o<br>Dropbox<br>0 bytes,modificad | docx<br>do hace                                                                                              | 1 hora                                                                                                    |                            |              |
| Θ     | Copiar enlace                                   |                                                                                                    |                                                                                                    |                            |              |
| <     | Compartir                                       |                                                                                                    |                                                                                                    |                            |              |
| ۵     | Administrar acc                                 | ceso                                                                                                    |                                                                                                    |                            |              |
| ٩     | Hacer disponib                                  | le sin c                                                                                                    | conexión 🔎                                                                                                    |                            |              |
| ☆     | Destacar                                        |                                                                                                    |                                                                                                    |                            |              |
| 1     | Cambiar nomb                                    | re                                                                                                    |                                                                                                    |                            |              |
| ē     | Copiar                                          |                                                                                                    |                                                                                                    |                            |              |
|       | Mover                                           |                                                                                                    |                                                                                                    |                            |              |
| ß     | Abrir con                                       | 13:14                                                                                                    |                                                                                                    |                            |              |
| •     | Exportar                                        | =                                                                                                    |                                                                                                    | Q 🖻                        | :            |
| -     |                                                 |                                                                                                    |                                                                                                    |                            |              |
| -     | Eliminar                                        |                                                                                                    | Droph                                                                                                    | ox                         |              |
|       | Eliminar                                        | Nomi                                                                                                    | Dropb                                                                                                    | xoo                        |              |
|       | Eliminar                                        | Nomi                                                                                                    | Dropb<br>ore ~<br>Consigue más con Drop<br>PRUÉBALO GRATIS 30                                                                                                    | DOX<br>Ibox Plus<br>IDIAS  | ::<br>×      |
|       | Eliminar                                        | Nom                                                                                                    | Dropb<br>ore ~<br>Consigue más con Drop<br>PRUÉBALO GRATIS 30<br>Alemania - Selva Neg                                                                                                    | DOX<br>Ibox Plus<br>IDIAS  | н<br>×<br>:  |
|       | Eliminar                                        | Nom                                                                                                    | Dropb<br>are ~<br>Consigue más con Drop<br>PRUÉBALO GRATIS 30<br>Alemania - Selva Neg<br>Photos                                                                                                    | DOX<br>Ibox Plus<br>IDIAS  | н<br>×<br>:  |
| •     | Eliminar                                        | Nomi                                                                                                    | Dropbo<br>ore ~<br>Consigue más con Drop<br>PRUÉBALO GRATIS 30<br>Alemania - Selva Neg<br>Photos<br>r a Dropbox                                                                                                    | DOX<br>Ibox Plus<br>I DIAS | ::<br>*<br>: |
|       | Eliminar                                        | Nomi                                                                                                    | Dropbo<br>ore ~<br>Consigue más con Drop<br>PRUÉBALO GRATIS 30<br>Alemania - Selva Neg<br>Photos<br>r a Dropbox<br>Hacer una foto                                                                                                    | DOX<br>Ibox Plus<br>IDIAS  | ::<br>:      |
|       | Eliminar                                        | Nomt<br>Añadi                                                                                                | Dropbo<br>ore ><br>Consigue más con Drop<br>PRUÉBALO GRATIS 30<br>Alemania - Selva Neg<br>Photos<br>r a Dropbox<br>Hacer una foto<br>Escanear documento                                                                                                 | DOX<br>Ibox Plus<br>IDIAS  | н<br>*       |
|       | Eliminar                                        | Nomi                                                                                                    | Dropbo<br>ore ><br>Consigue más con Drop<br>PRUÉBALO GRATIS 30<br>Alemania - Selva Neg<br>Photos<br>r a Dropbox<br>Hacer una foto<br>Escanear documento<br>Subir fotos o vídeos                                                                         | DOX<br>Ibox Plus<br>IDIAS  | *            |
|       | Eliminar                                        | Nomt<br>Añadi<br>Q<br>Q<br>Q<br>Q<br>Q<br>Q<br>Q                                                             | Dropbo<br>ore ><br>Consigue más con Drop<br>PRUÉBALO GRATIS 30<br>Alemania - Selva Neg<br>Photos<br>r a Dropbox<br>Hacer una foto<br>Escanear documento<br>Subir fotos o videos<br>Crear o subir archivo                                                | DOX<br>Ibox Plus<br>DIAS   |              |
|       | Eliminar                                        | Nomt<br>Añadi<br>Q<br>Q<br>Q<br>Q<br>Q<br>Q<br>Q<br>Q<br>Q<br>Q<br>Q<br>Q<br>Q<br>Q<br>Q<br>Q<br>Q<br>Q<br>Q | Dropbo<br>ore ><br>Consigue más con Drop<br>PRUÉBALO GRATIS 30<br>Alemania - Selva Neg<br>Photos<br>r a Dropbox<br>Hacer una foto<br>Escanear documento<br>Subir fotos o videos<br>Crear o subir archivo<br>Crear carpeta nueva                         | DOX<br>Ibox Plus<br>DIAS   |              |
|       | Eliminar                                        | Normation<br>Añadi<br>C<br>C<br>C<br>C<br>C                                                                  | Dropbo<br>ore ><br>Consigue más con Drop<br>PRUÉBALO GRATIS 30<br>Alemania - Selva Neg<br>Photos<br>r a Dropbox<br>Hacer una foto<br>Escanear documento<br>Subir fotos o vídeos<br>Crear o subir archivo<br>Crear carpeta nueva<br>Añadir archivo desde | DOX<br>Ibox Plus<br>IDIAS  | 11<br>×      |

Módulo 2 Dropbox

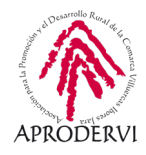

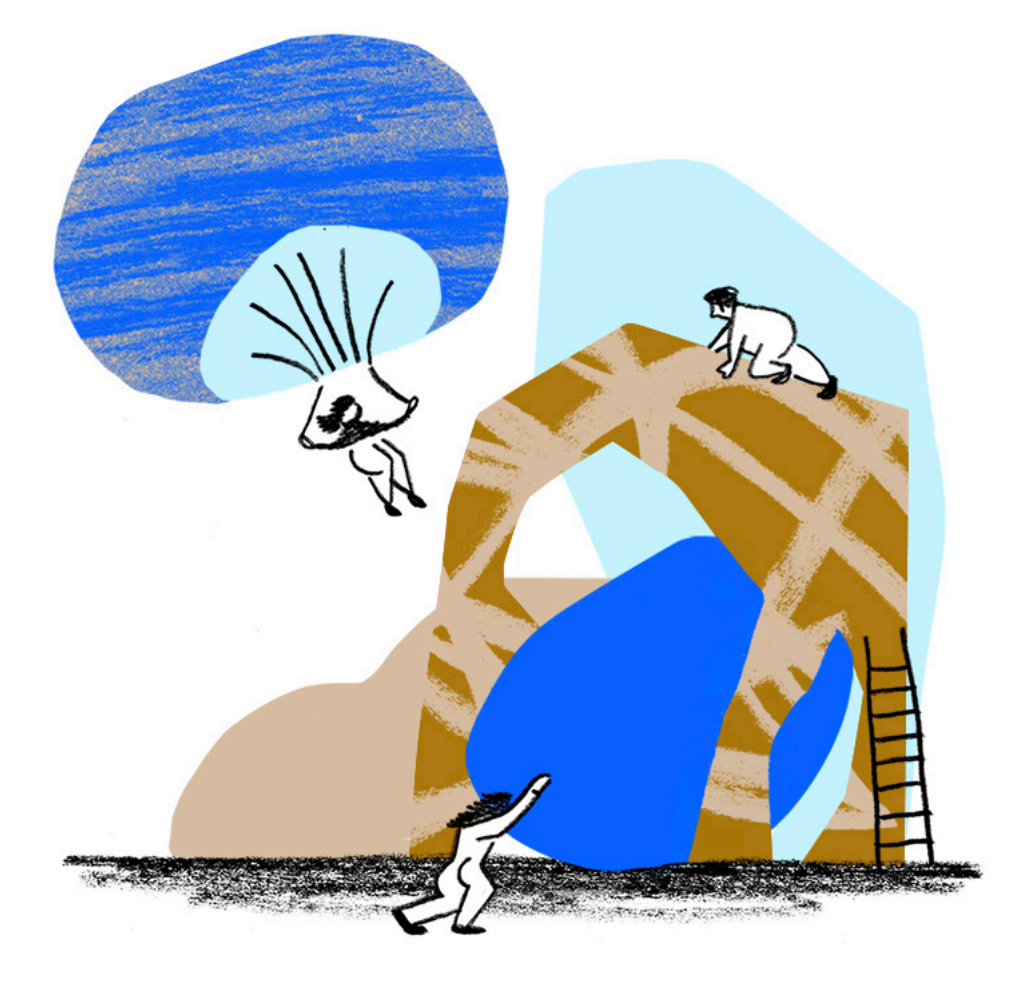

# Dropbox

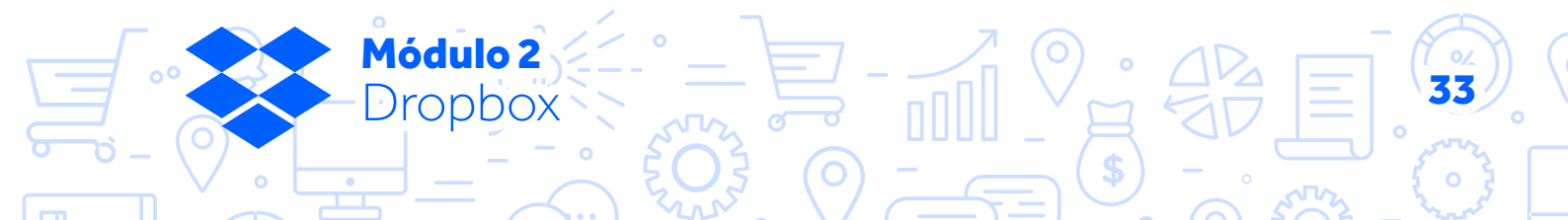

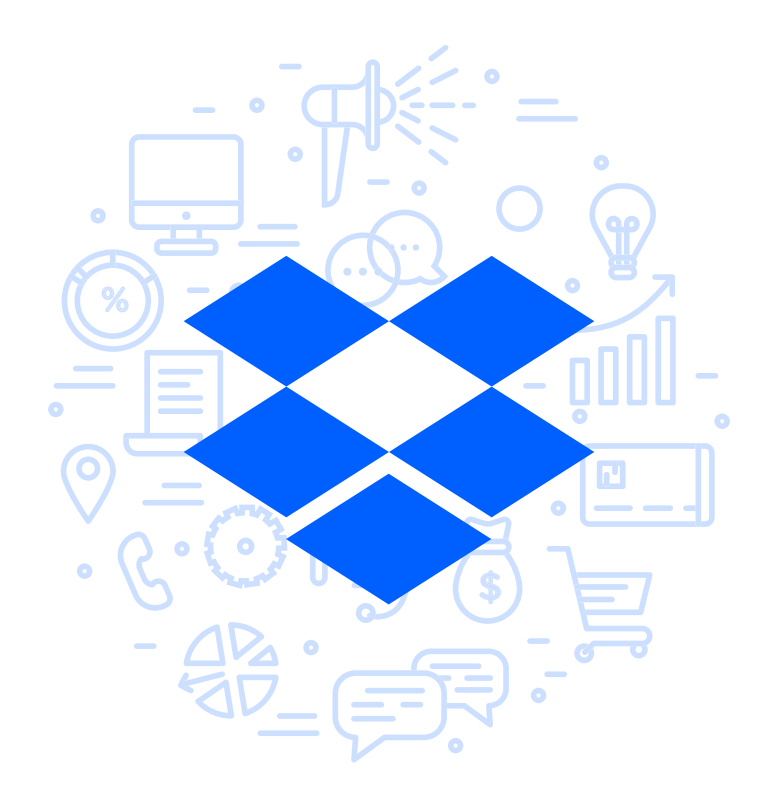

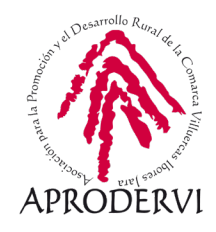